### 令和3(2021)年度 新学術領域研究 応募情報(Web入力項目)作成・入力要領(終了研究領域)

応募内容の確認及び審査資料の作成は、応募書類のうち、研究計画調書「応募情報(Web 入力項目)」に基づいて行うため、応募情報(Web入力項目)の入力内容によっては当該 応募研究課題が審査に付されないことや審査の結果に影響を及ぼすことがあります。作 成に当たっては十分注意してください。

なお、入力内容の一部(課題名・組織情報・エフォート等)は、e-Rad に提供します。

「応募情報入力」画面において、左上の「Japanese ► English」ボタンをクリックする と英語表記の入力画面に変わります。

言已

\_\_\_\_\_

はじめに

領域選択画面から、「成果取りまとめ」(領域番号「9999」、研究項目番号「X00」) の登録ボタンをクリックしてください。

#### 1. 研究区分

「終了研究領域」が表示されていることを確認してください。

#### 2. 研究課題番号

終了研究領域の総括班の研究課題番号を必ず入力してください。

#### 3. 研究領域

「9999」が表示されていることを確認してください。

#### 4. 研究項目番号

「X00」が表示されていることを確認してください。

#### 5. 研究代表者氏名

e-Rad に登録されている研究代表者の情報が自動表示されます。氏名が正しく表示されていることを確認してください。誤りがある場合は、入力データを一時保存した上で 所属研究機関の事務局に連絡し、その指示に従ってください。

#### 6. 研究代表者所属研究機関·部局·職

e-Rad に登録されている研究代表者の情報が自動表示されます。研究計画調書作成時 点での所属情報が正しく表示されていることを確認してください。誤りがある場合は、 入力データを一時保存した上で所属研究機関の事務局に連絡し、その指示に従ってくだ さい。

#### 7. 研究課題名

終了研究領域の総括班の研究課題名を入力してください。

#### 8. 研究経費

研究計画に基づき、年度別・使用内訳別に入力された【研究経費とその必要性(千円 未満切り捨て)】に入力された内容が表示されます。 <u>令和3(2021)年度のみの使用内訳</u> <u>別の応募研究経費を入力</u>してください。

#### 9. 最も関連の深い小区分

当該応募研究課題の研究内容に最も関連が深いと思われる小区分を関連が深い順に二 つまで選定し入力してください(最低一つは選定してください。)。

小区分番号一覧は入力画面から呼び出すことができます。また、公募要領(71~9 0頁を参照)にも掲載していますので参照してください。

### 10. 開示希望の有無

この欄の選択は「不要」です。

#### 11. 研究代表者連絡先

研究代表者と直接連絡が必要な場合に備え情報を入力してください(例えば、勤務先 住所は、本部所在地ではなく研究代表者が実際に勤務するキャンパスの所在地を入力し てください。)。

### 12. 研究組織

新学術領域研究の終了研究領域については、必要に応じ「研究分担者」、「研究協力 者」を研究に参画させることができます。 「研究代表者」、「研究分担者」、「研 究協力者」の定義は、公募要領43~45頁を参照してください。 また、「研究組織」は、次のことに留意して入力してください。

(1)研究組織(研究代表者)の入力

- 「区分」欄は「研究代表者」と自動表示されます。
- ・「研究者番号」、「氏名(フリガナ・漢字等)」、「年齢(令和3(2021)年4月1日 現在)」、「所属研究機関・部局・職」は、e-Rad に登録されている研究代表者の情報 が自動表示されます。情報が正しく表示されていることを確認してください。
- ・「学位」欄は研究代表者が自身で入力してください。入力するのは最終学歴のみで構 いません。
- ・「役割分担」欄には、令和3(2021)年度の研究実施計画に対する分担事項を中心に、 研究代表者、研究分担者がどのように協力して研究を行うのか、それぞれの関連が分 かるように研究代表者が研究分担者の分も含めて入力してください。
- ・「2021 年度研究経費」欄は、研究計画に基づき、研究代表者及び研究分担者への配分 額を千円単位で、研究代表者が研究分担者の配分額も含めて入力してください。

各研究者への配分額の合計金額が画面に表示されている「2021 年度の研究経費(千円)」の金額と一致することを確認してください。一致しない場合は、入力後の確認 画面においてエラーが表示されます。

・「エフォート」欄は、本応募研究課題が採択された場合を想定した時間の配分率(1 ~100の整数)を入力してください。

時間の配分率の決定に当たっては、総合科学技術会議におけるエフォートの定義で ある「研究者の年間の全仕事時間を100%とした場合、そのうち、当該研究の実施 に必要となる時間の配分率(%)」という考え方で決定してください。なお、「全仕 事時間」とは研究活動の時間のみを指すのではなく、教育活動等を含めた実質的な全 仕事時間を指します。

また、本応募研究課題が採択された際には、改めて、その時点におけるエフォート を確認し、エフォートに変更がある場合には、e-Rad 上で修正した上で交付申請手続 きを行うこととなります。

#### (2)研究組織(研究分担者)の入力

- ・研究組織(研究分担者)の入力欄は入力画面左側の「追加」ボタンを人数分押すこと でデータ入力欄が表示されます。
- 使用しないデータ入力欄(入力したが使用しない場合や全く入力しなかった場合) については、左側の「削除」ボタンを押してデータ入力欄を削除してください。 画面最下部に表示される「研究組織人数」欄は、データ入力欄の数により自動表示
- されます。「研究組織人数」欄の数字と実際に入力したデータの合計人数が合わない 場合は、入力後の確認画面においてエラーが表示されますので、入力しなかったデー タ入力欄は必ず削除してください。
- 「区分」欄は「研究分担者」と自動表示されます。
- ・研究分担者の「氏名(フリガナ・漢字等)」、「年齢(令和3(2021)年4月1日現在) 「所属研究機関・部局・職」は、研究者番号を入力し、「検索」ボタンをクリックす ると、当該研究分担者の情報が表示されるので「OK」ボタンをクリックしてくださ

い。なお、当該研究分担者が複数の研究機関に所属していることがありますので、ど の研究機関の所属として応募とするか、事前に必ず研究分担者に確認をしてください。

- ・「学位」欄、「エフォート」欄は、研究分担者が研究分担者の承諾手続きの過程で入 力した内容が表示されます。
- ・「役割分担」欄、「2021 年度研究経費」欄は研究代表者が入力してください(記載方 法は「(1)研究組織(研究代表者)の入力欄」を参照してください。)。

### 【研究分担者の承諾手続きについて】

- 研究分担者を研究組織に加える場合、科研費電子申請システム(以下「電子申請シ ステム」という。)により研究分担者及び研究分担者が所属する研究機関から承諾 等を得ることが必要です。
- 研究者に研究分担者となることを依頼するには、「承諾状況」欄の「依頼する」に チェックを入れ、一時保存をすれば、登録した研究者に研究分担者になることを依 頼します(あわせて、研究分担者になることを依頼した研究者に、必ず依頼した旨 を連絡してください。)。
- ・研究分担者及び研究分担者が所属する研究機関が承諾等を行うと、「承諾状況」欄 が「分担者承諾」「機関承諾」に変わります。
- 「承諾状況」欄が「分担者不承諾」又は「機関不承諾」の場合には、当該研究者を 研究分担者とすることはできません。当該欄の「削除」ボタンを押してデータ入力 欄を削除してください。
- ・なお、研究分担者となることを依頼する場合には、必ず以下の内容を当該研究者に 確認し承諾が得られることを踏まえた上で、依頼をしてください。
- ①当該研究について、研究計画の遂行に関して研究代表者と協力しつつ、補助事業者として研究遂行責任を分担して研究活動を行う研究分担者となること
- ②科研費の補助条件(交付条件)及び以下の(a)(b)(c)を理解し、遵守するとともに 研究代表者から分担金の配分を受け科研費を適正に使用すること
  - (a)学術研究に対する国民の負託及び科研費が国民の貴重な税金で賄われている ことを十分認識し、科研費を適正かつ効率的に使用するとともに、研究にお いて不正行為を行わないこと
  - (b) 当該研究課題の交付申請前まで(交付決定後においては、研究代表者が日本 学術振興会に研究分担者の変更承認申請を行う前まで)に研究倫理教育教材 (『科学の健全な発展のために-誠実な科学者の心得-』日本学術振興会「科 学の健全な発展のために」編集委員会、研究倫理 e ラーニングコース(e-Learning Course on Research Ethics [eL CoRE])、APRIN e ラーニング プログラム(eAPRIN)等)の通読・履修をすること、又は、「研究活動におけ る不正行為への対応等に関するガイドライン」(平成26年8月26日 文 部科学大臣決定)を踏まえ研究機関が実施する研究倫理教育の受講をするこ と
  - (c)当該研究課題の交付申請前まで(交付決定後においては、研究代表者が日本 学術振興会に研究分担者の変更承認申請を行う前まで)に日本学術会議の声 明「科学者の行動規範-改訂版-」や、日本学術振興会「科学の健全な発展 のために-誠実な科学者の心得-」の内容のうち、研究者が研究遂行上配慮 すべき事項について、十分内容を理解し確認すること

## ※研究分担者の承諾手続きに当たっての動作環境、操作方法などの詳細は、電子申請 システムの「操作手引」を参照してください。

(URL:https://www-shinsei.jsps.go.jp/kaken/topkakenhi/shinsei\_ka.html)

(3) 研究分担者以外の共同研究者は「研究協力者」となります。研究協力者については、 当該研究課題の研究組織に入力しないでください。研究計画調書内で研究協力者に言 及する場合には、「研究計画・方法」欄等、全体の研究計画を説明する中で必要に応 じて記載してください。

#### 13. 研究経費とその必要性

研究計画に基づき、<u>令和3(2021)年度のみの使用内訳別の応募研究経費を入力</u>してく ださい。その際、以下に記載している「対象となる経費(直接経費)」及び「対象とな らない経費」に留意してください。また、研究経費の額が10万円未満の研究計画は公 募の対象となりませんので、注意してください。

「対象となる経費(直接経費)」 当該研究領域の研究成果の取りまとめに必要な経費を対象とします。 (例) 当該研究領域の研究成果を取りまとめるため、 ・資料整理に要する経費 ・報告会、総括班会議等を開催するための経費 ・研究成果報告書を作成するための経費 等 当該研究領域の研究成果について、 ・データベースを構築し広く一般に公開するための経費 ・公開シンポジウム等を開催するための経費 等 その他、研究成果を取りまとめるために必要となる経費 「対象とならない経費」 次の経費は対象となりません。 ① 建物等の施設に関する経費(直接経費により購入した物品を導入することにより必要) となる据付等のための経費を除く) 補助事業遂行中に発生した事故・災害の処理のための経費 ③ 研究代表者又は研究分担者の人件費・謝金 研究を実施するための経費 ⑤ その他、間接経費(注)を使用することが適切な経費 注)研究計画の実施に伴う研究機関の管理等に必要な経費(直接経費の30%に相当する 額)であり、研究機関が使用するものです。 今回、公募を行う研究種目には間接経費が措置される予定ですが、研究代表者は、間接 経費を応募書類に記載しないでください。

研究経費と使用内訳は、各経費の明細の入力内容から自動で計算されます。各経費の 明細欄は、入力画面左側の「追加」ボタンを必要数押すことでデータ入力欄が表示され ます。使用しないデータ入力欄(入力したが使用しない場合や全く入力しなかった場合) については、左側の「削除」ボタンを押してデータ入力欄を削除してください。金額は、 千円単位で入力し、千円未満の端数は切り捨ててください。また、①応募する年度にお いて該当のない費目、②応募しない年度の全ての費目については、必ず全ての欄に「0」 を入力してください。各経費の明細の入力が全て完了したら、再計算ボタンをクリック してください。なお、各2頁が上限となります。

各経費の明細の入力に当たっては、以下の点に留意してください。ただし、以下の例 に限らず、各事項をどの費目とするかについては、所属研究機関の会計規程等にのっと って記入してください。

※いずれの費目も「終了研究領域」の研究成果を取りまとめるための経費に限ります。

○設備備品費

多数の図書、資料を購入する場合は、例えば「西洋中世政治史関係図書」のように、 ある程度、図書、資料の内容が判明するような表現で入力してください(図書につい て、設備備品として取り扱わない場合についても、同様に記入してください。)。ま た、機械器具の場合は、単に〇〇〇一式とするだけでなく、その内訳も入力してくだ さい。

○消耗品費

コピー用紙、ソフトウェア等その品名ごとに記入してください。

○設備備品費、消耗品費の必要性

入力した設備備品費及び消耗品費の必要性・積算根拠について入力してください。

なお、「設備備品費」が全体の研究経費の90%を超える場合及び「消耗品費」で特 に大きな割合を占める経費がある場合には、当該経費の研究遂行上の必要性について も入力してください。また、一つの設備備品を研究費の合算使用で購入する場合など には、本応募研究課題で使用する額を単価の欄に入力し、合算使用である旨をこの欄 に入力してください。

○国内旅費 · 外国旅費

研究代表者、研究分担者及び研究協力者の海外・国内出張(資料収集、研究の打合 せ、研究の成果発表等)のための経費(交通費、宿泊費、日当)等を、その事項ごと に入力してください。

○人件費 · 謝金

資料整理、翻訳・校閲、専門的知識の提供、アンケートの配付・回収、研究資料の 収集等を行う研究協力者(ポストドクター・リサーチアシスタント(RA)・外国の 機関に所属する研究者等)に係る謝金、報酬、賃金、給与、労働者派遣業者への支払 いのための経費等を、その事項ごとに入力してください。また、人件費・謝金の支出 を予定している者の協力時の身分等(特任助教、博士研究員、博士後期課程学生、博 士前期課程学生 等)が明らかである場合にはその点も記載してください。(例:資 料整理(内訳:博士後期課程学生○人×○月)・△△△千円)

#### ○その他

設備備品費、消耗品費、旅費、人件費・謝金のほか当該研究を遂行するための経費 (例:印刷費、複写費、現像・焼付費、通信費(切手、電話等)、運搬費、会議費(会 場借料、食事(アルコール類を除く)費用等)、リース・レンタル費用(コンピュー タ、自動車等)、旅費以外の交通費、研究成果発表費用(学会誌投稿料、ホームペー ジ作成費用、研究成果広報用パンフレット作成費用、一般市民を対象とした研究成果 広報活動費用等)、実験廃棄物処理費、研究代表者・分担者の研究以外の業務の代行 に係る経費(バイアウト経費、公募要領45頁参照))等を、その事項ごとに入力し てください。

○旅費、人件費・謝金、その他の必要性

入力した旅費、人件費・謝金及びその他の必要性・積算根拠について入力してくだ さい。「旅費」又は「人件費・謝金」のいずれかの費目が全体の研究経費の90%を 超える場合及び「その他」で特に大きな割合を占める経費がある場合には、当該経費 の研究遂行上の必要性についても入力してください。 応募情報(領域選択)画面イメージ

# 【新学術領域研究(研究領域提案型)(継続領域·終了研究領域)】

| 服入力(領域<br>pplication ]              | 或選択)<br>information (Select Area)                                    |                                        |                                    |                    |
|-------------------------------------|----------------------------------------------------------------------|----------------------------------------|------------------------------------|--------------------|
| 究領域·研究項                             | 目番号・各年度の上限金額を選択し、該当(                                                 | D[登録]ボタンをクリ                            | ックして進んでください。                       |                    |
| applications re                     | に低る研究理解の広草書類を提出                                                      | する時期に当た。                               | ろ研究領域                              |                    |
| Research an<br>blically Offe        | rea exactly in the period for submit<br>red Research.                | ting application                       | documents of a projec              | t regarding Pu     |
| 領域番号<br>Number of Re                | 育域略称名<br>Se Abbreviated Title of Research Area                       | 研究項目番号<br>Number of Rese               | 各年度の上限金額<br>Upper Limit of Researc | 登録<br>Rexistration |
| arch Area                           |                                                                      | arch Group                             | h Expenditure<br>500万円             | 登録                 |
|                                     |                                                                      | A01                                    | 300万円                              | · Kegister         |
|                                     |                                                                      |                                        | 500万円                              | Register           |
| 1234                                | (abadefg xxxxx xxxxxxx)                                              | A02                                    | 200万円                              | · Register         |
|                                     |                                                                      |                                        | 500万円                              | TRegister          |
|                                     |                                                                      | A03                                    | 300万円                              | Register           |
|                                     |                                                                      |                                        | 400万円                              | · Register         |
|                                     |                                                                      | 001                                    | 200万円                              | T Register         |
|                                     |                                                                      | HOI                                    | 10058                              | Register<br>登録     |
|                                     |                                                                      |                                        | 100万円<br>400万円                     | Register           |
|                                     |                                                                      | 400                                    | 40077                              | ✓ Register         |
|                                     |                                                                      | A02                                    | 10050                              | ✓ Register         |
| 2234                                | XXX<br>(xxxxx xxxxxxx)                                               |                                        | 1007FF                             | ✓ Register         |
|                                     |                                                                      |                                        | 400070                             | ✓ Register         |
|                                     |                                                                      | A03                                    | 20051                              | TRegister          |
|                                     |                                                                      |                                        | 10075                              | ✓ Register         |
|                                     |                                                                      |                                        | 400055                             | Register           |
|                                     |                                                                      | AU4                                    |                                    | Register           |
| 0456                                | XXXXXX                                                               | 401                                    |                                    | Register           |
| 2400                                |                                                                      | A01                                    | 500万円                              | Register           |
| 2/69                                |                                                                      | A01                                    | 500/JH                             | TRegister          |
| 3234                                |                                                                      | A01                                    | 500519                             | Register           |
| 「終了研究論<br>Research an<br>shed Resea | 貢域」に係る研究課題の応募書類を<br>rea exactly in the period for submit<br>rch Area | 提出する時期に<br>ting application            | 当たる研究領域<br>documents of a projec   | rt regarding Fini  |
| 領域番号<br>Number of Re<br>arch Area   | 9<br>Se Abbreviated Title of Research Area                           | 研究項目番号<br>Number of Rese<br>arch Group | 上限金額<br>Upper Limit of Budget      | 登録<br>Registration |
| 9999                                | 成果とりまとめ、                                                             | X00                                    | 300万円                              | →登録                |

# 応募情報(Web入力項目)画面イメージ(終了研究領域)

# 【新学術領域研究(研究領域提案型)-研究計画調書(「研究計画調書管理」画面)】

|                                                                                                    |                                                                                                    | 提中先級朋友                                                                                                    | 研究理解之                                                                           | 作成日                                                        |
|----------------------------------------------------------------------------------------------------|----------------------------------------------------------------------------------------------------|----------------------------------------------------------------------------------------------------|---------------------------------------------------------------------------------|------------------------------------------------------------|
|                                                                                                    | 研究種目名<br>Research Category                                                                                                    | Name of Submission Destination I<br>stitution                                                                                                    | n Title of Research<br>ct                                                       | Proje Date of Greati<br>on                                 |
| 令和X(20XX)年度<br>域・終了研究領域                                                                                                    | 新学術領域研究(研究領域提案型)(継続の研究領<br>)                                                                                                    | ABCDE大学                                                                                                    | 000における×<br>の研究                                                                 | ×× XXXX年XX月X<br>X日                                         |
| 注意事項>                                                                                                    |                                                                                                    |                                                                                                    |                                                                                 |                                                            |
| 研究計画調書は<br>「研究費の応募                                                                                                    | 以下の応募情報を入力して作成します。<br>受入等の状況」は、終了研究領域を応募する場合は f                                                                                                    | 作成する必要がありません。                                                                                                    |                                                                                 |                                                            |
| 心募情報人力(*<br>Note >                                                                                                    | 領域選択)画面で「終了研究領域」を選択して保存した:                                                                                                    | 場合、応募情報人力のホタンか表示る                                                                                                    | きれなくなります。                                                                       |                                                            |
| By entering the                                                                                                    | following application information, Research Proposal D                                                                                                    | ocument will be created.                                                                                                    |                                                                                 |                                                            |
|                                                                                                    | 応募情報<br>Application Information                                                                                                    |                                                                                                    | 処理状況<br>Processing Status                                                       | 応募情報入力<br>Application Informati                            |
|                                                                                                    |                                                                                                    | ļ                                                                                                    | 乍成済                                                                             | on Input                                                   |
| 研究課題情報<br>Research project                                                                                                 | information                                                                                                    |                                                                                                    | Dreated<br>力担者承諾完了<br>Consent from the Co<br>Investigator has bee<br>nobtained. | 修正<br>Modify                                               |
| 研究経費とその必<br>Research Expend                                                                                                | ·要性<br>iture and Their Necessity                                                                                                    | f                                                                                                    | 作成中<br>Sreating                                                                 | 再開<br>Restart                                              |
| 研究費の応募・受<br>The Status of Ap                                                                                               | 入等の 状況<br>Diration and Acquisition of Research Grants                                                                                                    | 1                                                                                                    | 作成対象外<br>Jot subject to create                                                  |                                                            |
| 注意事項 ><br>添付ファイル項<br>添付ファイル項<br>添けファイル項<br>文部科学省が損<br>添付ファイル項<br>添付ファイル項                                                   | 目を全て登録することで、PDFを作成することができま<br>目以外の項目が末入力の状態でも、「提出確認用」の対<br>目についてはWadファイルの代わりにPDFファイルを選<br>供する様式)を潜に作成したものに限ります。)<br>目の頁総数に不足がある場合は、PDF変換時にエラー<br>目様式の余白設定を変更すると、エラーとなる場合があ                                                                                                    | す。<br>をかしの入ったPDFを作成することが<br>択することも可能です。(PDFファイル<br>となります。<br>らりますので、余白設定は変更しない                                                                             | できます。<br>は添付ファイル項目4<br>でください。                                                   | 様式(Word 又は 本会並び                                            |
| Note ><br>You can create<br>You can create<br>A PDF file can b<br>the Word file or<br>If there is a sho<br>Do not change t | a PDF file after you finish registering all forms to be u<br>a PDF watermarked as 「提出確認用」(for pre-submiss<br>te used instead of a Word file for the forms to be uploa<br>the format provided by the JSPS or the MEXT)<br>tage in the total number of pages of the forms to be u<br>he margin setting of the forms to be uploaded. Doing s | ploaded.<br>sion revision) before you enter items<br>aded. (A PDF file must be created us<br>ploaded, an error will occur during P<br>io may cause errors. | other than the items<br>ing the forms to be up<br>DF conversion.                | in forms to be uploaded.<br>ploaded in accordance w        |
|                                                                                                    | _ 添付ファイル項目                                                                                                    |                                                                                                    | ファイル登録<br>File Registra                                                         | が登録済みファイルダ<br>ウンロード<br>ation / Registered File<br>Download |
|                                                                                                    | Forms to be Uploaded                                                                                                    |                                                                                                    |                                                                                 |                                                            |

# 応募情報(Web入力項目)画面イメージ(終了研究領域) 【新学術領域研究(研究領域提案型)-研究計画調書】

| JSPS                                                     |                                             |                                   |                                                          |
|----------------------------------------------------------|---------------------------------------------|-----------------------------------|----------------------------------------------------------|
| 科研費電子甲請システム                                              |                                             |                                   | ヘルブ ログアウト                                                |
| <u>応募者向けメニュー</u> >研究計画調書作成(                              | 応募情報入力>応募情報又は研究計画調書で                        | 2記>応募情報又は研究計画調書確認?                | <sub>完了</sub> )                                          |
| 応募情報入力 💷                                                 | ose + English                               |                                   |                                                          |
|                                                          | 画面を表示し                                      | てから29分経過                          |                                                          |
| /注音声语>                                                   |                                             |                                   | <b>取终保仔白时:</b> XXXX年XX月XX日 XX时XX                         |
| へは思想使べ ・ *のついた項目は必須項目です。                                 |                                             |                                   |                                                          |
| <ul> <li>入力中に、一定時間、ボタン操作<br/>クして情報を保存して下さい。もし</li> </ul> | をせずにおくと、セッションタイムアウトI<br>、セッションタイムアウトのエラーメッセ | こより、入力した情報が保存され<br>ージが出た場合は、「電子申請 | れない場合があります。随時[一時保存]ボタンをクリッ<br>通ご案内」ページの「よくあるご質問」をご参照下さい。 |
| 「研究計画調書管理」に戻る場合<br>複数ウィンドウ(複数タブ)を開い                      | は、[一時保存をして戻る]ボタンをクリ・<br>て利用すると、システムが正常に動作   | ックしてください。<br>しない場合があります。複数ウ       | フィンドウでのご利用は控えてください。                                      |
| ● 一時保友をして次へ進む                                            | 一時保友                                        | 一時保存をして                           | 夏ろ 保存せずに戻る                                               |
| 令和3(2021)自                                               | 人<br>唐 新学術領域研究(研究領                          | 1域提案型) (継続の研                      | F空領域·終了研究領域)                                             |
| 지하는 지                                                    |                                             | 計画調書                              |                                                          |
| 研究課題番号                                                   | ▶ ▶ ▶ ▶ ▶ ▶ ▶ ▶ ▶ ▶ ▶ ▶ ▶ ▶ ▶ ▶ ▶ ▶ ▶       |                                   |                                                          |
| 研究領域 💷                                                   | <b>領域番号</b>                                 | 成果とりまとめ                           |                                                          |
| 研究項目番号                                                   | X00                                         | parke sacos                       |                                                          |
| 谷中度の上限金額                                                 |                                             |                                   | 箱械選択に戻る                                                  |
|                                                          | (フリガナ)ダイヒョウ イチロウ                            |                                   | IN ALE INCOME                                            |
| 研究代表者氏名                                                  | (漢字等)代表 一郎                                  | 0                                 |                                                          |
| 部局                                                       |                                             |                                   |                                                          |
| 職工力調明々                                                   |                                             | 合(は200字以内。)                       |                                                          |
|                                                          | *                                           |                                   |                                                          |
| ※【研究経費とその必要性(ヨ                                           | 円未満の端数は切り捨てる)」で入力し                          | た内容が表示されます。                       |                                                          |
|                                                          | 2021年反                                      |                                   | 0                                                        |
|                                                          | ē                                           | 画を表示してから29分経                      | 過 一時保存                                                   |
| 【最も関連の深い小区分】                                             |                                             |                                   |                                                          |
|                                                          | (1)                                         |                                   | (2)                                                      |
| 小区分 💷                                                    | *                                           |                                   |                                                          |
| ※小区分(2)については、一覧から参明<br>きません。番号を入力してくたさい。                 |                                             |                                   |                                                          |
|                                                          |                                             | l                                 |                                                          |
| 開示希望の有無                                                  |                                             |                                   |                                                          |
|                                                          | (住所)*                                       |                                   |                                                          |
| 研究代表者連絡先                                                 | 電話番号:*                                      |                                   |                                                          |
|                                                          | FAX番号:*                                     |                                   |                                                          |
|                                                          | Email:*                                     |                                   |                                                          |
|                                                          | ē                                           | 画を表示してから29分経                      | 過 一時保存                                                   |

| 【研究約         | 狙織(研究代表                                                                                                    | 者及び研究分担者                                                                                                    | )]                                                                                                    |                                                                                                    |                                                                                                    |                                                                                                    |              |
|--------------|----------------------------------------------------------------------------------------------------|----------------------------------------------------------------------------------------------------|----------------------------------------------------------------------------------------------------|----------------------------------------------------------------------------------------------------|----------------------------------------------------------------------------------------------------|----------------------------------------------------------------------------------------------------|--------------|
|              | に研究研究研研手研をしたのでに何分パイナ<br>1.2000年のれがいた。<br>1.2000年のれがいた。<br>1.2000年のれが、<br>1.2000年のれが、<br>1.2000年のれが、<br>1.2000年のれが、<br>1.2000年のれが、<br>1.2000年のれが、<br>1.2000年のれが、<br>1.2000年のれが、<br>1.2000年のれが、<br>1.2000年のれが、<br>1.2000年のれが、<br>1.2000年のれが、<br>1.2000年のれが、<br>1.2000年のれが、<br>1.2000年のれが、<br>1.2000年のれが、<br>1.2000年のためれ、<br>1.2000年のためれ、<br>1.2000年のれが、<br>1.2000年のれが、<br>1.2000年のれが、<br>1.2000年のれが、<br>1.2000年のためれ、<br>1.2000年のためれ、<br>1.2000年のためれ、<br>1.2000年のためれ、<br>1.2000年のためれ、<br>1.2000年のためれ、<br>1.2000年のためれ、<br>1.2000年のためれ、<br>1.2000年のため、<br>1.2000年のため、<br>1.2000年のため、<br>1.2000年のためれ、<br>1.2000年のため、<br>1.2000年のため、<br>1 | クリックして研究分担者<br>クリックして研究分担者<br>相関し、人力画面上側<br>調査のしては、当該<br>研究者番号優力力し、「「<br>数の研究機関に下所属し<br>研究結構、の「依頼する」<br>てください。会合わせ研究<br>人が分担も素味ます確認に戻して、<br>ない。会わせ研究<br>となかうれて、ので、<br>ない。会わせ研究<br>となかうれて、<br>ない。そので、<br>ない。そので、<br>の所属情報を通知<br>になっ、<br>ない。<br>ない、<br>のの所属機関行<br>したで、<br>に、<br>ない、<br>のの所属機関行<br>したで、<br>で、<br>で、<br>に、<br>ない、<br>のの所属機関行<br>したで、<br>で、<br>で、<br>で、<br>で、<br>で、<br>で、<br>で、<br>で、<br>で、 | を登録してください。<br>の「追加ボタンを必要な回数押すこ<br>教欄の左側の削除にボタンをと考えて<br>使気ボダンをクリックすると、当該<br>ていることがありますので、どの研<br>電子申請システムにより研究分刊<br>にチェックを入れ一時保存した場合<br>必ず研究分刊者省に依頼をした旨参<br>着目者の承諾状況に「差し戻し」が<br>り、再度研究分刊者省にな見たしが<br>き合し、研究分刊者の研究者番号<br>目着の東語状況に「差し戻し」が<br>り、再度研究分刊者名の研究者番号<br>同所属情報を変更した場合は、承<br>書<br>む)の承諾の有無にかかわらず預<br>もう一度同じ手続きの必要があり<br>續間不重託」の研究者は、研究分刊<br>って」<br>する場合には、必ず以下の内容な<br>行に関して研究代表者と協力しつ<br>Fの(a)(b)(必定理解)、遵守すると協力しつ<br>Fの(a)(b)(必定理解)、遵守すると<br>なび科研費が国民の負重な税金で<br>を<br>(交付決定後)こわいては、研究代<br>とのに一該実な科学者の心得一所<br>essearch Ethics」として研訳研<br>行い気」との本学術振興会行<br>。 | とでデータ入力枠だ削し<br>データ入力枠だ削り<br>研究分担者の情報が現<br>していたしている。<br>を認した研究分担者が、<br>連絡してくたさい。<br>、またではます。研究分<br>の情報をす。正できるよ<br>の情報をす。正できるよ<br>の情報をす。正できるよ<br>の情報をす。正できるよ<br>の情報が、水ケッをクい<br>も状況が「依頼押してたさい。<br>に検索」で、たかまで、<br>になったからした。<br>の情報で、こ注意にで、<br>で、<br>になった。<br>の情報で、<br>で、<br>たまます。<br>の情報で、<br>の情報で、<br>の情報で、<br>の情報で、<br>の情報で、<br>の情報で、<br>の情報で、<br>の情報で、<br>の情報で、<br>の情報で、<br>の情報で、<br>の情報で、<br>の情報で、<br>の情報で、<br>の情報で、<br>の情報で、<br>ので、<br>に<br>まるように、<br>ので、<br>に<br>たまるように、<br>ので、<br>の情報で、<br>ので、<br>に<br>たまるように、<br>ので、<br>ので、<br>に<br>たまるように、<br>ので、<br>ので、<br>ので、<br>ので、<br>ので、<br>ので、<br>ので、<br>ので、<br>ので、<br>ので | 8定されます。使用しない欄(人<br>でくたさい。<br>も、でいたい。<br>し、し、おし、一部にとやす研究<br>新属する研究機関からの承諾<br>が発生するか、事前にとやす研究<br>が属する研究機関からの承諾<br>が発生者の加究分担者の<br>し、表示された当該研究分担者の<br>いっしなります。研究分担者の<br>し、たいできません。当該<br>すなり、もう一度研究分担者承諾<br>ータ入力枠を削除することがで<br>きまずることができません。当該<br>本誌が得られることを踏まえた。<br>研究遠行責任を分担して研究分<br>力指金の配分を受け科研費を<br>かつな<br>に研究分担者のの変更承認中<br>の健々な発展のためでし、編集移<br>次定しを踏まえ、研究機関が実が<br>に会に研究分担者の変更承認中<br>のはこれ究分担者の変更承認中<br>のに一誠実な科学者の心得- | 、カしたが使用しない、<br>いっしてください。確認をしてく<br>が必要です。<br>ます。カリを入一つば確認をしてく<br>が必要です。<br>ます。カリを入一つば<br>が必要です。<br>な乗りする、<br>がの客を修正したい<br>回の手続きの必要があ<br>きます。「削除計るに早<br>素欄の左側の「削除計<br>にすって、<br>転参で行う研究合理。<br>にする研究合理。<br>でする研究倫理や、<br>たまた。<br>たまでも、<br>が研究倫理や、<br>でする研究倫理や、<br>でする研究倫理や、<br>でする研究倫理や、<br>でするのでに倫理や、<br>にの内容のうち、研究 | 場合           |
|              | 承諾状況                                                                                                    | 区分                                                                                                    | 氏名(年齡)                                                                                                    | 所属研究機関<br>部局                                                                                                    | 1.学位<br>2.役割分担                                                                                                    | 2021年度<br>研究経費<br>(チロ)                                                                                                    | エフォート<br>(%) |
|              |                                                                                                    | 研究代表者                                                                                                    | (研究者番号)999999999<br>(フリガナ)ダイヒョウ イチロウ<br>(漢字等)代表 一郎<br>(年齢)00才                                                                                                    | AAA大学<br>AA学部<br>教授                                                                                                    | -1*                                                                                                    | *                                                                                                    | *            |
| ▲<br>削除<br>▼ |                                                                                                    | * 研究分担者 🗸                                                                                                    | *(研究者番号)<br>(マリガナ)<br>(漢字等)                                                                                                    |                                                                                                    | 12*                                                                                                    | *                                                                                                    |              |
| ▲<br>削除<br>▼ | □依頼する                                                                                                    | * 研究分担者 🗸                                                                                                    | <ul> <li>(研究者番号)</li> <li>(研究者番号)</li> <li>(フリガナ)</li> <li>(漢字等)</li> <li>(生給)</li> </ul>                                                                                                    |                                                                                                    | 12*                                                                                                    | *                                                                                                    |              |
| ▲<br>削除<br>▼ | 分担者不承諾<br>(不承諾理由6<br>789012345<br>678901234<br>5678901234<br>56789012<br>456789012<br>34567890)                                                                                                    | 研究分担者                                                                                                    | <ul> <li>(研究者番号)12345678</li> <li>(フリガナ)ブンタン イチロウ</li> <li>(漢字等)分担 一郎</li> <li>(年給)00才</li> </ul>                                                                                                    | BBB大学<br>BB学部<br>教授                                                                                                    | -1                                                                                                    | *                                                                                                    |              |
| ▲<br>削除<br>▼ | 分担者未確認                                                                                                    | 研究分担者                                                                                                    | (研究者番号)12341234<br>(次)<br>(フリガナ)ブンタン ジロウ<br>(漢字等)分担 二郎<br>(年齢)00才                                                                                                    | ∞c大学<br>BB学部<br>教授                                                                                                    | 1                                                                                                    | *                                                                                                    |              |
| *追加          |                                                                                                    |                                                                                                    |                                                                                                    |                                                                                                    |                                                                                                    |                                                                                                    |              |
|              | ◆ 一時保存を                                                                                                    | して次へ進む                                                                                                    | 研究組織                                                                                                    | 載人数 5名<br>画面を表<br>一時保存                                                                                                    | え示してから29分経過                                                                                                    | ー時保存<br>保存せずに戻る                                                                                                    |              |

# 応募情報(Web入力項目)画面イメージ(終了研究領域)

### 【新学術領域研究(研究領域提案型)-研究計画調書(「研究経費とその必要性」画面)】

| <ul> <li>用XX日 XX時</li> <li>保存ボタンをご養明</li> <li>ごひ。</li> <li>に戻る</li> <li>いずれかの年</li> <li>いずれかの年</li> <li>(ださい。</li> <li>ノをクリックして、</li> <li>す。</li> </ul> |
|----------------------------------------------------------------------------------------------------|
| 目、次(目、次(明<br>)保存)ボタンをが<br>ご質問」をご参照<br>ご質問」をご参照<br>ござい。<br>に戻る<br>(ださい。<br>シをクリックしてく<br>す。                                                               |
| 月xx日 xx(番)<br>(保存)ボタンを<br>ご質問してご参照<br>(ごている)<br>(であい。<br>(に戻る)<br>(ださい。<br>シをクリックしてく<br>す。                                                              |
| 保存1ボタンを<br>ご質問」をご参照<br>さい。<br>に戻る<br>いですれかの年1<br>前に大きな割合:<br>、ださい。<br>シをクリックしてく<br>す。                                                                   |
| 保存ボタンを<br>に戻る<br>いでれかの年月<br>新に大きな割合<br>、<br>ださい。<br>シーをクリックしてく<br>す。                                                                                    |
| さい。<br>に戻る<br>いずれかの年<br>前に大きな割合:<br>(ださい。<br>シをクリックしてく<br>す。                                                                                            |
| に戻る<br>いずれかの年。<br>船に大きな割合:<br>(ださい。<br>ッをクリックして・<br>す.                                                                                                  |
| いずれかの年<br>新に大きな割合・<br>(ださい。<br>ッをクリックしてく<br>す.                                                                                                    |
| いずれかの年)<br>和に大きな割合:<br>ください。<br>ッをクリックしてく<br>す。                                                                                                    |
| いずれかの年<br>前に大きな割合:<br>(ださい。<br>ッをクリックして・<br>す                                                                                                    |
| ください。<br>レをクリックして・<br>す                                                                                                    |
| いたさい。<br>ノをクリックしてく<br>す。                                                                                                    |
| đ.                                                                                                    |
|                                                                                                    |
| )。<br>)                                                                                                    |
|                                                                                                    |
|                                                                                                    |
| <u>D他</u>                                                                                                    |
| 0                                                                                                    |
| 算<br><u>2</u> :千円)<br>全額                                                                                                    |
| 0                                                                                                    |
| 0                                                                                                    |
| 0                                                                                                    |
| 立:千円)                                                                                                    |
| 之額                                                                                                    |
| 0                                                                                                    |
| 0                                                                                                    |
|                                                                                                    |
| 0                                                                                                    |
| <br>0文字                                                                                                    |
| 0<br>                                                                                                    |
| 0<br>0文字                                                                                                    |
| 0<br>.0文字                                                                                                    |
| <u>0</u><br>0文字                                                                                                    |
| <u>。</u><br>()<br>()<br>()<br>()<br>()<br>()<br>()<br>()<br>()<br>()                                                                                    |
|                                                                                                    |

| 国内旅費              |                                                  | (金         | 額里位:千円                                     |
|-------------------|--------------------------------------------------|------------|--------------------------------------------|
| 年度                | 事項                                               |            | 金額                                         |
| 削除 * *            |                                                  |            | * (                                        |
|                   |                                                  |            | * (                                        |
|                   |                                                  |            | * (                                        |
|                   | 合計                                               |            |                                            |
|                   |                                                  | (A         |                                            |
| 外国旅費              |                                                  |            |                                            |
| 年度                | 事項事項                                             |            | 金額                                         |
|                   |                                                  |            | * (                                        |
|                   |                                                  |            | * (                                        |
| <sup>+</sup> 追加   |                                                  |            |                                            |
|                   | 合計                                               |            | (                                          |
|                   |                                                  | _          | 田計質                                        |
|                   |                                                  | (全         | 「<br>新単位・ギーロ <sup>、</sup>                  |
| 人件 <b>費</b> •謝金   |                                                  | (312       |                                            |
|                   | 事項                                               |            | 金額                                         |
|                   |                                                  |            |                                            |
| 削除 *              |                                                  |            | * 0                                        |
| *追加]              |                                                  |            |                                            |
|                   | 슴뢂                                               |            | (                                          |
| Tably b and       |                                                  | (金         | 額単位:千円                                     |
| その他               | 事項                                               |            | 金額                                         |
| 削除 *              |                                                  |            | * 0                                        |
| 削除 * ~ *          |                                                  |            | * 0                                        |
|                   |                                                  |            | * 0                                        |
| 這加                | 승카                                               |            |                                            |
| I                 |                                                  |            | •<br>• • · · · · · · · · · · · · · · · · · |
| (500字以)<br>ですが、1  | △。央乂(半角)の場合は1000字以内。改行は3<br>回あたり全角1文字分として換算されます。 | 回まで人力可。改行は | 表示上0乂字                                     |
| 上記の必要             | 要T±寺について、必り人力してくたさい。)                            |            |                                            |
|                   |                                                  |            | ^                                          |
| No. STREET        |                                                  |            |                                            |
| │ 旅費、 │<br>人件書:謝金 |                                                  |            |                                            |
| その他の影響性           |                                                  |            |                                            |
|                   |                                                  |            |                                            |
|                   |                                                  |            |                                            |
|                   |                                                  |            | ~                                          |
| 入力文字。             | 数: 0文字                                           |            |                                            |
|                   | 画面を表示してから29分組                                    | 2. 一時保     | 存                                          |

## 応募情報(Web入力項目)画面イメージ(終了研究領域)(英語版)

## 【新学術領域研究(研究領域提案型)-研究計画調書】

| JSPS<br>科研費雷子申請システム                                   |                                              |                                        | Help                                         |
|-------------------------------------------------------|----------------------------------------------|----------------------------------------|----------------------------------------------|
|                                                       | 17. a 18                                     |                                        |                                              |
| <u>家宿(91) シュュニ</u> イの(九司国)詞音(FM)                      | 从Application Information Input>必要情報义         | □「「「」」「「」」「「」」「「」」」」」」」」」」」」」」」」」」」」」」 |                                              |
| Application Informati                                 | on Input English - Japanese                  |                                        |                                              |
| 29 r                                                  | minutes have been passed sin                 | ce the screen had been                 | displayed                                    |
| LUT                                                   | ninues neve been passed an                   |                                        | Last Saved Date: XXXXXXXXX X                 |
| < Note >                                              |                                              |                                        |                                              |
| • Field marked in actoricly (*) is r                  | mandatory                                    |                                        |                                              |
| If the system remains idle for a                      | a certain period of time, a session time out | may clear any information entered.     | Click [Save Temporarily] periodically to sto |
| If you wish to return to "Mana;                       | gement of Research Proposal Document",       | click the [Save Temporarily and Go     | Back] button.                                |
| <ul> <li>The system may experience p</li> </ul>       | roblems when multiple whoows or tabs a       | re openeu. Fiease avoiu an access      | s from multiple windows or tabs.             |
| Save Temporarily and Go to N                          | lext Save Temporarily                        | Save Temporarily and Go                | Back Go Back Without Save                    |
| Research Proposa                                      | al Document for "Scientific Re               | search on Innovative Area              | as (Continued Research                       |
|                                                       | Areas and Completed Re                       | search Areas)" (FY 2021)               | )                                            |
| Number of Planned                                     | ch 解会」UJJ先現現(Finished Researd                | ch Area)                               |                                              |
| Research                                              | *                                            |                                        |                                              |
| Descent Area List                                     | Number of Research Are                       | a <u>Abbreviated T</u><br>成里といまとめ      | Title of Research Area                       |
| Kesearch Area                                         | 9999                                         |                                        | <>                                           |
| Number of Research                                    | י <sub>X00</sub>                             |                                        |                                              |
| Upper Limit of Resear                                 |                                              |                                        |                                              |
| Expenditure                                           | pooo (Thousand Terry                         | -                                      |                                              |
|                                                       |                                              |                                        | Correct Research Area                        |
| Name of the Principa                                  | al (Pronunciation in katakana) ダイ            | ′ヒョウ イチロウ                              |                                              |
| Investigator<br>Research Institution                  | [Kanji etc) 代表 一郎<br>[Number] 99999 [A A A大学 |                                        |                                              |
| Academic Unit (Scho                                   | ol, ⊖⊖≞r                                     |                                        |                                              |
| Faculty, etc.)                                        |                                              |                                        |                                              |
| Position                                              | Up to 40 double-byte characte                | rs or up to 200 single-byte ch         | naracters)                                   |
| Litle of Proposed Prop                                | ect *                                        | · · · ·                                |                                              |
| * The input contents at [Res                          | search Expenditures and Their Necessity (I   | Round off fractions less than 1000 y   | en ]] will be displayed                      |
| FY                                                    | FY 2021                                      | FY 2022                                | Sum Total                                    |
| Research Expenditu                                    | ure o                                        |                                        | o o                                          |
|                                                       | lv j                                         | l<br>                                  | Savo Tomporarily                             |
| 29 minu                                               | tes have been passed since the so            | reen nau been uispiayeu.               | save remporting                              |
| rstly related to Basic Section】                       |                                              |                                        |                                              |
|                                                       |                                              | 1                                      |                                              |
| Diar Ist                                              |                                              |                                        |                                              |
| Basic Section<br>X You can not refer to Basic Section | an(2) *                                      |                                        |                                              |
| Name of Basic Section                                 | on                                           |                                        |                                              |
|                                                       | 4                                            |                                        |                                              |
| Request for disclos                                   | sure M<br>Postcode*                          | ~                                      |                                              |
|                                                       | Address.*                                    |                                        |                                              |
| Contact information                                   | of the                                       |                                        |                                              |
| Principal Investiga                                   | ator FAX Number*                             |                                        |                                              |
|                                                       |                                              |                                        |                                              |
|                                                       | Email:*                                      |                                        |                                              |
| 29 minut                                              | tes have been passed since the so            | reen had been displayed. 📒             | Save Temporarily                             |

|                                           |                                                                                                    | utton if you add Co-Issuestin                                                                                                    | stor(a) (Co-Ta))                                                                                                    |                                                                                                    |                                                                                                    |                                                                                                    |                                                                                                    |
|-------------------------------------------|----------------------------------------------------------------------------------------------------|----------------------------------------------------------------------------------------------------|----------------------------------------------------------------------------------------------------|----------------------------------------------------------------------------------------------------|----------------------------------------------------------------------------------------------------|----------------------------------------------------------------------------------------------------|----------------------------------------------------------------------------------------------------|
|                                           | Note: Click [Add] D                                                                                                    | Add] on the left-hand side of                                                                                                    | ator(s) (Co-1(s)).<br>I the window to insert additional F                                                                                                    | Project Members List                                                                                                    | fields. Click Delete on the le                                                                                                    | ft-hand side of each                                                                                                    | field to                                                                                                    |
|                                           | delete unuse<br>Enter the res                                                                                                    | d fields (if any field is not us)<br>earcher number of the Co-II                                                                                                    | ed or no longer required) .<br>nvestigator and click on the [Sea                                                                                                    | rchl button, his/her ir                                                                                                    | nformation will be displayed.a                                                                                                    | and click [OK] buttor                                                                                                    | n. Since                                                                                                    |
|                                           | the Co-Inves                                                                                                    | tigator may belong to more t                                                                                                    | than one research institution, plea                                                                                                    | ase ask the Co-Inves                                                                                                    | tigator at first to confirm whi                                                                                                    | ich affiliation he/she                                                                                                    | wishes t                                                                                                    |
|                                           | list for the ap<br>The consent                                                                                                    | plication.<br>both from Co-Investigator h                                                                                                    | im/herself and his/her research i                                                                                                    | institution should be a                                                                                                    | ;iven on the electronic applic                                                                                                    | ation system to list k                                                                                                    | him/her                                                                                                    |
|                                           | on the projec                                                                                                    | t members as a Co-Investig                                                                                                    | ator.<br>shooly the shoolyboy at "Deer pot"                                                                                                    | " is the "Status of Co                                                                                                    | moont" mu and caus it town                                                                                                    | orarik. The meanrek                                                                                                    |                                                                                                    |
|                                           | registered in<br>want to requi                                                                                                    | the field is provisionally request him/her to participate in                                                                                                    | rested to participate in the resear<br>the research project. (In addition                                                                                                    | rch project as a Co-Ir<br>n, please contact him/                                                                                                    | nvestigator. Check the check<br>her that you had made the C                                                                                                    | box again to confirm<br>Co-Investigator reque                                                                                                    | that you<br>st on the                                                                                                    |
|                                           | Önce the cor<br>Investigator,<br>correct the in<br>(And also alw<br>If you want to<br>his/her inforr<br>of Co-Investi<br>Regardless th<br>[Delete] butt<br>you request 1<br>You cannot n<br>Investigator t                                           | sent by each Co-investigat<br>In case pressing the [Save T<br>he status goes back to the<br>normation such as effic<br>asys inform the Co-Investiga<br>o update the affiliation inform<br>nation, and then click [OK] b<br>gator. You have to follow the<br>eartry of the consent from<br>on enables to delete the franche the franche to<br>he identical researcher to b<br>egister the researcher, whos<br>o the project members. Free                                                                                                    | cor is obtained, the term "Return<br>"emporarily] after checking the ch<br>status of "The consent from Co-<br>orts again. Should the registered of<br>the the "Return Back" has b<br>nation of Co-Investigator, click [2<br>outton.Note that the status of cor<br>p process of obtaining consent fin<br>the Co-Investigator (including the<br>ne for the data input. Please take<br>ecome a Co-Investigator again af<br>e status of consent is "Dissente"<br>is [Delete] button on the left han                                                                                                    | Back" will be display<br>neckbox at "Return B<br>investigator has not<br>investigator has not<br>contents by the Cor-<br>neant will be changed<br>on Cor-Investigators<br>note that you have t<br>ter the [Delete] of th<br>d by the Co-Investiga<br>d side of that column                                                                                                    | ad in, the Status of Consent (<br>ack" in the Status of Consent<br>yet been confirmed" and the<br>vvestigators be corrected, pi<br>"invo "Request" when you up<br>once again.<br>Into "Request" when you up<br>once again.<br>Into "Request" when you up<br>once again.<br>Into "Consented by the In<br>and delete the frame into wi                             | column of the Co-<br>nt column of the Co-<br>Co-investigator is al<br>asse make sure to d<br>immer, confirm the did<br>date the affiliation in<br>tor belongs), pressing<br>if rom the beginning,<br>stitution", as a Co-<br>nich the data is being                                                                                | hele to<br>heck.<br>splayed<br>nformatio<br>s the<br>in case<br>s enterec                                                                                                    |
|                                           | When you reque                                                                                                    | st the researchers to becon                                                                                                    | ne a Co-Investikator]                                                                                                    |                                                                                                    |                                                                                                    |                                                                                                    |                                                                                                    |
|                                           | When you rec<br>from the Co-                                                                                                    | uest the researchers to bec                                                                                                    | come a Co-Investigator, your offi<br>arely confirming the following ite                                                                                                    | cial request should b<br>ms with the research                                                                                                    | e based on the high probabi<br>hers.                                                                                                    | lity in obtaining the                                                                                                    | consent                                                                                                    |
| ,                                         | N=4-1                                                                                                    |                                                                                                    |                                                                                                    |                                                                                                    | (                                                                                                    |                                                                                                    | la - la - l                                                                                                    |
| I                                         | pror this reseau<br>nvestigator.                                                                                                    | ron project, the Co-Investiga                                                                                                    | ator has to bear responsibility for                                                                                                    | the implementation of                                                                                                    | if the research project in coc                                                                                                    | peration with the Pri                                                                                                    | ncipai                                                                                                    |
| (                                         | 2)As well as the<br>a) , (b) and (c) b                                                                                                    | Co-Investigator understand<br>elow, and to receive a share                                                                                                    | and comply with both the KAKEN<br>of KAKENHI from the Principal I                                                                                                    | VHI supplementary co<br>nvestigator and use it                                                                                                    | nditions (funding conditions)<br>properly.                                                                                                    | and the terms stipula                                                                                                    | ated in t                                                                                                    |
|                                           | (a)The Co                                                                                                    | -Investigator has to record                                                                                                    | ize that citizens have placed true                                                                                                    | t in scientific researc                                                                                                    | h and that KAKENHI are fund                                                                                                    | led with their tay, an                                                                                                    | d vou                                                                                                    |
|                                           | therefo                                                                                                    | re have to use KAKENHI in a                                                                                                    | a proper and efficient way and re                                                                                                    | frain from committing                                                                                                    | research misconduct during                                                                                                    | my research.                                                                                                    | a you                                                                                                    |
|                                           | (b) The Co                                                                                                    | — lougetigator loag to tultil th                                                                                                    |                                                                                                    |                                                                                                    |                                                                                                    |                                                                                                    |                                                                                                    |
|                                           | Sound                                                                                                    | Development of Science – T                                                                                                    | e requirement for the research et<br>he Attitude of a Corscientious S                                                                                                    | thics education cours<br>cientist -" ("For the                                                                                                    | ework either by reading a tex<br>Sound Development of Scien                                                                                                    | tbook such as "For<br>ce" Editorial Commit                                                                                                    | the<br>ttee on                                                                                                    |
|                                           | Sound I<br>JSPS),                                                                                                    | Development of Science – T<br>by taking an e-Learning cou                                                                                                    | e requirement for the research e<br>he Attitude of a Conscientious S<br>irse such as the "e-Learning Cou                                                                                                    | thics education cours<br>cientist – " ("For the<br>urse on Research Ethi                                                                                                    | ework either by reading a teo<br>Sound Development of Scien<br>ics [eL CoRE] or "APRIN e-H                                                                                                    | (tbook such as "For<br>ice" Editorial Commit<br>earning program (eAP                                                                                                    | the<br>ttee on<br>PRIN)''',                                                                                                    |
|                                           | Sound I<br>JSPS),<br>or by p<br>in Rese                                                                                                    | Development of Science – T<br>by taking an e-Learning cou<br>articipating in the research e<br>xarch" (Adopted August 26, 2                                                                                                    | e requirement for the research e<br>he Attitude of a Conscientious S<br>irse such as the "e-Leaming Cou<br>athics education course conducts<br>2014 by the MEXT), prior to the fi                                                                                                    | thics education cours<br>cientist –" ("For the<br>urse on Research Ethi<br>ad at his/her institutio<br>ormal application for (                                                                                                    | ework either by reading a tex<br>Sound Development of Scier<br>ics [eL CoRE] or "APRIN e-I<br>on based on the "Guidelines t<br>grant delivery (or, in case the                                                                                                    | tbock such as "For<br>toe" Editorial Commit<br>earning program (eAP<br>for Responding to Mik<br>grant has a heady be                                                                                                    | the<br>ttee on<br>PRIN)",<br>sconduct<br>een                                                                                                    |
|                                           | Sound I<br>JSPS),<br>or by p<br>in Rese<br>delivera<br>(c)The Co                                                                                                    | Development of Science – T<br>by taking an e-Learning cou<br>articipating in the research e<br>arch (Adopted August 26, j<br>d, by the time the "applicati<br>-Investigator has to underst                                                                                                    | e requirement for the research ef<br>he Attitude of a Conscientious S<br>irse such as the "e-Learning Cou-<br>sthics education course conducts<br>2014 by the MEXT), prior to the f<br>ion for approval of change for the<br>tand thoroughly and confirm on w                                                                                                    | thics education cours<br>cientist - "("For the<br>urse on Research Ethi<br>ad at his/her institutio<br>ormal application for r<br>e Co-Investigator" is :<br>hat the researchers s                                                                                                    | ework either by reading a tex<br>Sound Development of Scier<br>ics [eL CoRE] or "APRIN e-1<br>on based on the "Guidelines I<br>grant delivery (or, in case the<br>submitted by the Principal In<br>should consider, in conductin                                                                                                    | tbock such as "For<br>ice" Editorial Commit<br>earning program (eAF<br>for Responding to Mik<br>e grant has a heady bo<br>vestigator to JSPS).<br>g of their researches.                                                                                                    | the<br>ttee an<br>PRIN)",<br>scanduc<br>een<br>;, from                                                                                                    |
|                                           | Sound I<br>JSPS),<br>or by p<br>in Rese<br>delivers<br>(c)The Co<br>amongs<br>"For th                                                                                                    | Development of Science – T<br>by taking an e-Learning cou<br>articipating in the research e<br>arch" (Adopted August 26, /<br>ad, by the time the "applicat<br>privestigator has to underst<br>it the contents of both the s<br>e Sound Development of Sc                                                                                                    | e requirement for the research e<br>he Attitude of a Conscientious S<br>rise such as the "e-Learning Cou-<br>sthiss education course conducts<br>2014 by the MEXT), prior to the fi-<br>ion for approval of change for the<br>rand thoroughly and confirm on w<br>tatement "Code of Conduct for 3                                                                                                    | thics education cours<br>cientist ("For the<br>urse on Research Ethi<br>ad at his/her institution<br>ormal application for i<br>e CoInvestigator" is :<br>hat the researchers is<br>Scientists - Revised V<br>unitious Scientist                                                                                                    | ework either by reading a tex<br>Sound Development of Scier<br>is [et. CoRF] or "APRIN e-1<br>on based on the "Guidelines i<br>grant delivery (or, in case the<br>submitted by the Principal In<br>should consider, in conduction<br>(ersion" by the Science Cou-<br>the JSES, by the time of th                                                                 | tbook such as "For<br>ce" Editorial Commit<br>earning program (eAf<br>for Responding to Mis<br>e grant has a heady by<br>vestigator to JSPS).<br>g of their researches<br>uncil of Japan and the<br>e formal anolication 6                                                                                                    | the<br>PRIN)",<br>scanduot<br>een<br>s, from<br>e booklet<br>for srant                                                                                                    |
|                                           | Sound (<br>USPS),<br>or by p<br>in Rese<br>delivers<br>(c)The Co<br>amongs<br>"For th<br>delivery<br>to the                                                                                                    | Development of Science – T<br>by taking an e-Learning cou<br>articipating in the research a<br>arch" (Adopted August 26, )<br>d, by the time the "applicat<br>in-hivestigator has to underst<br>it the contents of both the s<br>e Sound Development of Sc<br>v of the concerned research<br>1975 but the Choice Invest                                                                                                    | e requirement for the research et<br>he Attitude of a Conscientious S<br>mise such as the "e-Learning Cou-<br>sthiss education course conducte<br>2014 by the MEXT), prior to the fi<br>forn for approval of chanse for the<br>rand thoroughly and confirm on w<br>tatement "Code of Conduct for 5<br>ience -The Attitude of a Conscie<br>project. (Or, by the time when th<br>instance in set the official workd                                                                                                    | thics education cours<br>cientist - " ("For the<br>arse on Research Ethi<br>al at his/her institution<br>ormal application for a<br>6 Co-Investigator" is<br>hat the researchers s<br>Scientists - Revised V<br>mitious Scientist-" by<br>e "application for app<br>lecision thereof bas to                                                                                                    | ework either by reading a tes<br>Sound Development of Scier<br>(s. [et. CoRE] or "APRIN e-1<br>on based on the "Guidelines s<br>grant delivery (or, in case the<br>submitted by the Principal In<br>should consider, in conductin<br>(ersion-" by the Science Cou-<br>the JSPS, by the time of the<br>Sroval of change of the Co-Ir<br>eon almody rade.)         | (thook such as "For<br>ice" Editorial Commit<br>earning program (eAA<br>for Responding to Mit<br>a grant has a heady by<br>vestigator to JSPS),<br>s of their researches<br>uncil of Japan and the<br>e formal application f<br>westigator" is to be                                                                               | the<br>ttee on<br>PRIN)",<br>sconduct<br>een<br>;, from<br>e booklet<br>for grant<br>submitte                                                                                                    |
|                                           | Sound<br>JSPS),<br>or by p<br>in Rese<br>delivera<br>(c)The Co<br>amongs<br>"For th<br>delivery<br>to the r                                                                                                    | Development of Science – T<br>by taking an e-Learning cou-<br>articipating in the research e<br>arch" (Adopted August 26, 4<br>d, by the time the "applicat<br>– investigator has to underst<br>it the contents of both the s<br>e Sound Development of Sc<br>of the concerned research<br>JSPS by the Principal Invest                                                                                                    | e requirement for the research et<br>he Attitude of a Conscientious S<br>rise such as the "e-Learning Cou-<br>thise education course conducte<br>(2014 by the MEXT), prior to the f<br>ion for approval of change for the<br>tand thoroughly and confirm on w<br>tatement "Code of Conduct for S<br>ience -The Attitude of a Conscie<br>rence -The Attitude of a Conscie<br>rence, the when the<br>isator, in case the official grant d                                                                                                    | thics education cours<br>cientist                                                                                                    | ework either by reading a te<br>Sound Development of Scien-<br>ics [el. CoRE] or "APRIN e-1<br>nn based on the "Guidelines i<br>grant delivery (or, in case the<br>submitted by the Principal In<br>should consider, in conductin<br>resion-" by the Science Cou<br>the JSPS, by the time of th<br>roval of change of the Co-Ir<br>cen already made.)            | tbook such as "Forn<br>ice" Editorial Commercian (eAF<br>for Responding to Mil<br>erant has a heady b<br>vestigator to JSPS),<br>s of their researches,<br>notil of Japan and th<br>e formal application f<br>westigator" is to be s                                                                                               | the<br>ttee on<br>PRIN)",<br>sconduct<br>een<br>, from<br>e booklet<br>for grant<br>submitte                                                                                                    |
|                                           | Sound 1<br>JSPS),<br>or by p<br>in Rese<br>delivers<br>(c)The Cr<br>amones<br>"For th<br>delivery<br>to the<br>Status of Com                                                                                                    | Development of Science – T<br>by taking an e-Learning cou<br>artclipating in the research a<br>srch (Adopted August 26, )<br>d, by the time the "applicat<br>privestigator has to underst<br>it the contents of both the s<br>e Sound Development of Sc<br>v of the concerned research<br>JSPS by the Principal Invest                                                                                                    | e requirement for the research et<br>he Attitude of a Conscientious S<br>rise such as the "e-Learning Cou-<br>thise education course conducts<br>(2014 by the MEXT), prior to the f<br>ion for approval of change for the<br>tand thoroughly and confirm on w<br>ta tement "Code of Conduct for S<br>ience -The Attitude of a Consci<br>ience -The Attitude of a Consci<br>ience -The Attitude of a Consci<br>isstor, in case the official grant d                                                                                                    | thics education cours<br>clentist                                                                                                    | ework either by reading a te<br>Sound Development of Scien-<br>ics [el. CoRE] or "APRIN e-1<br>in based on the "Guidelines"<br>grant delivery (or, in case the<br>submitted by the Principal In<br>should consider, h conductin<br>resion-" by the Science Cou<br>the JSPS, by the time of th<br>roval of charge of the Co-In-<br>cen already made.)             | tbook such as "Forn<br>ice" Editorial Commercianne<br>earning programmer<br>for Responding to Mit<br>vestigator to JSPS),<br>s of their researches,<br>s of their researches,<br>normal of Japan and th<br>e formal application f<br>westigator" is to be a<br>Research Expend<br>broe                                             | the<br>ttee on<br>PRIN)",<br>sconduct<br>een<br>; from<br>e booklet<br>for grant<br>submitter                                                                                                    |
|                                           | Sound<br>JSPS),<br>or by p<br>in Rese<br>deliver<br>(c)The C<br>amons<br>"For th<br>deliver,<br>to the<br>Status of Con<br>sent                                                                                                    | Development of Science – T<br>by taking an e-Learning cou<br>articipating in the research e<br>arch" (Adopted August 26, 0,<br>d, by the time the "applicat<br>p-Investigator has to underst<br>it the contents of both the s<br>e Sound Development of Sc<br>v of the concerned research<br>JSPS by the Principal Invest<br>Distinction                                                                                                    | e requirement for the research et<br>he Attitude of a Conscientious S<br>rise such as the "e-Learning Cou<br>sthiss education course conducte<br>2014 by the MEXT), prior to the f<br>fon for approval of change for the<br>rand thoroughly and confirm on w<br>tatement "Code of Conduct for 5<br>ience -The Attitude of a Conscie<br>project. (Or, by the time when th<br>isator, in case the official grant d                                                                                                    | thics education cours<br>icentist - "("For the<br>irse on Research Eth<br>d at his/her institution<br>co-investigator" is<br>co-investigator" is<br>co-investigator" is<br>at the researchers<br>Scientists - Revised V<br>e "application for app<br>ecision thereof has b<br>Research Institutio<br>Academic Unit (Sc<br>hool, Faculty, etc.)<br>- Position                                                                                                    | ework either by reading a tes<br>Sound Development of Scier<br>ics [eL CoRE] or "APRIN e-f<br>in based on the "Guidelines i<br>submitted by the Principal In<br>hould consider, in conductin<br>fersion" by the Science Cou<br>the JSPS, by the time of th<br>proval of change of the Co-fr<br>cen already made.)<br>1 Academic Degree<br>2 Role in This Project | tbook such as "For<br>ice" Eiltboral Commercian (eAF<br>for Responding to Mil<br>vestigator to JSPS),<br>g of their researches<br>uncil of Japan and the<br>e formal application f<br>westigator" is to be a<br>Research Expend<br>iture<br>for FV 2021<br>(Thousand Yen)                                                          | the<br>ttee on<br>PRIN)",<br>scanduct<br>een<br>; from<br>e booklet<br>for grant<br>submitte                                                                                                    |
|                                           | Sound<br>JSPS),<br>or by p<br>in Rese<br>deliver<br>(c)The CC<br>amons<br>"For th<br>delivery<br>to the<br>Status of Con<br>sent                                                                                                    | Development of Science – T<br>by taking an e-Learning cou<br>archicipating in the research e<br>arch' (Adopted August 26, 0<br>d, by the time the "applicat<br>privestigator has to underst<br>it the contents of both the s<br>e Sound Development of Sc<br>v of the concerned research<br>JSPS by the Principal Invest<br>Distinction                                                                                                    | e requirement for the research et<br>he Attitude of a Conscientious S<br>rise such as the "e-Learning Cou<br>thiss education course conducte<br>2014 by the MEXT), prior to the f<br>forn for approval of chanse for the<br>rand thoroughly and confirm on w<br>tatement "Code of Conduct for 5<br>ience -The Attitude of a Conscie<br>project. (Or, by the time when th<br>isator, in case the official grant d<br>Name (Age)<br>(Researcher Number) 99999999                                                                                                    | thics education cours<br>icentist ("For the<br>irse on Research Eth<br>d at his/her institutio<br>ormal application for<br>co-investigator" is<br>Co-investigator" is<br>co-investigator<br>indice Scientist-" by<br>e "application for app<br>ecision thereof has b<br>Research Institutio<br>Academic Unit (Sc<br>hool, Faculty, etc.)<br>- Position<br>AAA大学                                                                                                    | ework either by reading a tes<br>Sound Development of Scier<br>ics [eL CoRE] or "APRIN e-<br>in based on the "Guidelines i<br>submitted by the Principal In<br>should consider, in conductin<br>fersion" by the Science Cou-<br>the JSPS, by the time of th<br>roval of change of the Co-Ir<br>cen already made.)<br>1 Academic Degree<br>2 Role in This Project | tbook such as "For<br>ice" Editorial Commit<br>cerning program (eAf<br>for Responding to Mit<br>vestigator to JSPS),<br>s of their researches<br>such application f<br>westigator" is to be a<br>Research Expend<br>for FY 2021<br>(Thousand Yen)                                                                                  | the<br>ttee on<br>PRIN)",<br>sconduct<br>een<br>; from<br>e booklet<br>for grant<br>submitte                                                                                                    |
|                                           | Sound<br>JSPS),<br>or by p<br>in Rese<br>delivers<br>(c)The CC<br>amongs<br>"For th<br>delivery<br>to the<br>Status of Con<br>sent                                                                                                    | Development of Science - T<br>by taking an e-Learning cou<br>articipating in the research e<br>arch" (Adopted August 26, 0<br>d, by the time the "applicat<br>privestigator has to underst<br>to the contents of both the s<br>e Sound Development of Sc<br>y of the concerned research<br>JSPS by the Principal Invest<br>Distinction                                                                                                    | requirement for the research e<br>he Attitude of a Conscientious S<br>rise such as the "e-Learning Cou<br>thiss education course conducte<br>2014 by the MEXT), prior to the f<br>forn for approval of change for the<br>rand thoroughly and confirm on w<br>tatement "Code of Conduct for S<br>ince -The Attitude of a Conscie<br>project. (Or, by the time when th<br>isotor, in case the official grant d<br>Name (Age)<br>(Researcher Number) 99999999<br>(Pronunch tion in katakana) ダ<br>イビョウ イチロウ                                                                                                    | thics education course<br>icentiat ("For the<br>irse on Research Eth<br>d at his/her institution<br>co-investigator" is<br>Co-investigator" is<br>Co-investigator" is<br>co-investigator<br>in the researchers<br>Scientists - Revised V<br>nitious Scientist-" by<br>e "application for app<br>ecision thereof has b<br>Research Institution<br>Academic Unit (Sc<br>hool, Faculty, etc.)<br>- Position<br>AAA大学<br>AA学部                                                                                                    | ework either by reading a tes<br>Sound Development of Scier<br>ics [eL CoRE] or "APRIN e-<br>in based on the "Guidelines i<br>submitted by the Principal In<br>hould consider, in conductin<br>ersion" by the Science Cou<br>the JSPS, by the time of th<br>roval of change of the Co-Ir<br>cen already made.)                                                   | tbook such as "For<br>ice" Editorial Commit<br>earning program (eAf<br>for Responding to Mik<br>vestigator to JSPS),<br>s of their researches<br>ancil of Japan and th<br>e formal application f<br>westigator" is to be a<br>for FY 2021<br>(Thousand Yen)                                                                        | the<br>ttee on<br>PRIN)",<br>sconduct<br>een<br>; from<br>e booklet<br>for grant<br>submitte                                                                                                    |
|                                           | Sound<br>JSPS),<br>or by p<br>in Rese<br>delivers<br>(c)The CC<br>amonss<br>"For th<br>delivery<br>to the<br>Status of Con<br>sent                                                                                                    | Development of Science - T<br>by taking an e-Learning cou<br>articipating in the research e<br>arch" (Adopted August 26, 0<br>d, by the time the "applicat<br>p-Investigator has to underst<br>to the contents of both the s<br>e Sound Development of Sc<br>v of the concerned research<br>JSPS by the Principal Invest<br>Distinction<br>研究代表者<br>(Principal Investigator)                                                                                                    | requirement for the research et<br>he Attitude of a Conscientious S<br>rise such as the "e-Learning Cou<br>thiss education course conducte<br>2014 by the MEXT), prior to the f<br>ion for approval of change for the<br>and thoroughly and confirm on w<br>tatement "Code of Conduct for S<br>ience -The Attitude of a Conscie<br>project. (Or, by the time when th<br>isator, in case the official grant d<br>Name (Age)<br>(Researcher Number) 99999099<br>(Pronunchtion in katakana) ダ<br>イビョウ イチロウ<br>(Kanji etc) 代表 一郎<br>(Karel 60 Verso Old                                                                                                    | thics education cours<br>cientist - ("For the<br>irse on Research Ethi<br>d at his/her institution<br>to co-investigator" is:<br>Co-investigator" is:<br>Co-investigator" is:<br>Noticus Scientistar:<br>Noticus Scientistar:<br>be "application for app<br>ecision thereof has b<br>Research Institutio<br>Academic Unit (Sc<br>hool, Faculty, etc.)<br>) Position<br>AAA大学<br>AA学部<br>教授                                                                                                    | ework either by reading a tes<br>Sound Development of Scier<br>ics [eL_CoRE] or "APRIN e-<br>in based on the "Guidelines i<br>submitted by the Principal In<br>should consider, in conductin<br>fersion" by the Science Cou-<br>the JSPS, by the time of th<br>proval of change of the Co-<br>reen already made.)                                                | tibiok such as "For"<br>ice" Editorial Commit<br>earning program (SAF<br>for Responding to Mit<br>yeatigator to JSPB3),<br>of their researches<br>uncil of Japan and th<br>e formal application f<br>westigator" is to be e<br>for FV 2021<br>(Thousand Yen)                                                                       | the<br>ttee on<br>PRIN'',<br>sconduct<br>een<br>; from<br>e booklet<br>for grant<br>submitte                                                                                                    |
|                                           | Sound<br>JSPS),<br>or by p<br>in Rese<br>delivers<br>(c)The CC<br>amongs<br>"For th<br>delivery<br>to the<br>Status of Con<br>sent                                                                                                    | Development of Science - T<br>by taking an e-Learning cou<br>articipating in the research e<br>arch" (Adopted August 26, 0,<br>d, by the time the "applicat<br>p-Investigator has to underst<br>to the contents of both the s<br>e Sound Development of Sc<br>v of the concerned research<br>JSPS by the Principal Invest<br>Distinction<br>研究代表者<br>(Principal Investigator)                                                                                                    | requirement for the research et<br>he Attitude of a Conscientious S<br>rise such as the "e-Learning Cou<br>sthiss education course conducte<br>2014 by the MEXT), prior to the f<br>ion for approval of change for the<br>and thoroughly and confirm on w<br>tatement "Code of Conduct for S<br>ience -The Attitude of a Conscie<br>project. (Or, by the time when th<br>isetor, in case the official erant d<br>Name (Age)<br>(Researcher Number) 99999999<br>(Pronunchtion in katakana) ダ<br>イビョウ イチロウ<br>(Kasi etc) 代表 一郎<br>(Age) 60 Years Old<br>*(Researcher Number)                                                                                                    | thics education cours<br>cientist - ("For the<br>irse on Research Ethi<br>d at his/her institution<br>commel application for in<br>Co-investigator" is:<br>Co-investigator "is:<br>Noticus Scientista" by<br>e "application for app<br>ecision thereof has b<br>Research Institutio<br>n<br>Academic Unit (Sc<br>hool, Faculty, etc.)<br>Position<br>AAA大学<br>AA学部<br>教授                                                                                                    | ework either by reading a tes<br>Sound Development of Scier<br>ics [eL_CoRE] or "APRIN e-<br>in based on the "Guidelines i<br>submitted by the Principal In<br>hould consider, in conductin<br>fersion" by the Science Cou-<br>the JSPS, by the time of th<br>roval of change of the Co-<br>rean stready made.)                                                  | tbook such as "For"<br>ice" Editorial Commit<br>earning program (SAF<br>for Responding to Mit<br>yeatigator to JSPB3),<br>of their researches<br>ancil of Japan and the<br>eformal application f<br>westigator" is to be a<br>for FV 2021<br>(Thousand Yen)                                                                        | the<br>ttee on<br>PRIN(),<br>sconduct<br>een<br>; from<br>e booklet<br>for grant<br>submitte                                                                                                    |
|                                           | Sound<br>JSPS),<br>or by p<br>in Rese<br>delivers<br>(c)The CC<br>amongs<br>"For th<br>delivers<br>to the<br>Status of Con<br>sent                                                                                                    | Development of Science - T<br>by taking an e-Learning cou<br>articipating in the research e<br>arch" (Adopted August 26, 0,<br>d, by the time the "applicat<br>p-Investigator has to underst<br>to the contents of both the s<br>e Sound Development of Sc<br>v of the concerned research<br>JSPS by the Principal Invest<br>Distinction<br>研究代表者<br>(Principal Investigator)                                                                                                    | e requirement for the research e<br>te Attitude of a Conscientious S<br>rise such as the "e-Learning Cou<br>sthiss education course conducte<br>2014 by the MEXT), prior to the f<br>ion for approval of change for the<br>and thoroughly and confirm on w<br>tatement "Code of Conduct for S<br>ience -The Attitude of a Conscie<br>project. (Or, by the time when the<br>isetor, in case the official grant of<br>Name (Age)<br>(Researcher Number) 99999999<br>(Pronuncistion in katakana) ダ<br>イビョウ イチロウ<br>(Karji etc) 代表 一郎<br>(Age) 60 Years Old<br>*(Researcher Number)                                                                                                    | thics education cours<br>cientist - ("For the<br>irse on Research Ethi<br>d at his/her institution<br>commal application for a<br>co-investigator" is:<br>Co-investigator" is:<br>Scientists - Revised V<br>niticus Scientist-" by<br>e "application for app<br>ecision thereof has b<br>Research Institutio<br>Academic Unit (Sc<br>hool, Faculty, etc.)<br>Position<br>AAA大学<br>AA学部<br>教授                                                                                                    | ework either by reading a tes<br>Sound Development of Scier<br>ics [eL_CoRE] or "APRIN e-<br>in based on the "Guidelines i<br>submitted by the Principal In<br>Hould consider, in conductin<br>(ersion" by the Science Cou-<br>te JSPS, by the time of the<br>roval of change of the Co-<br>reen already made.)                                                  | tiblock such as "For"<br>ice" Editorial Commit<br>earning program (eAF<br>for Responding to Mit<br>yeatigator to JSPB3),<br>of their researches<br>ancil of Japan and the<br>e formal application f<br>westigator " is to be a<br>for FV 2021<br>(Thousand Yen)<br>*                                                               | the<br>ttee on<br>PRN)",<br>sconduct<br>een<br>, from<br>e bookle<br>for grant<br>submitte                                                                                                    |
|                                           | Sound<br>JSPS),<br>or by p<br>in Rese<br>delivers<br>(c)The CC<br>amongs<br>"For th<br>delivers<br>to the<br>Status of Con<br>sent                                                                                                    | Development of Science - T<br>by taking an e-Learning cou<br>articipating in the research e<br>arch" (Adopted August 26, 0,<br>d, by the time the "applicat<br>p-Investigator has to underst<br>to the contents of both the s<br>e Sound Development of Sc<br>v of the concerned research<br>JSPS by the Principal Invest<br>Distinction<br>研究代表者<br>(Principal Investigator)                                                                                                    | e requirement for the research e<br>he Attitude of a Conscientious S<br>rise such as the "e-Learning Cou<br>sthiss education course conducte<br>2014 by the MEXT), prior to the f<br>ion for approval of change for the<br>and thoroughly and confirm on w<br>tatement "Code of Conduct for S<br>ience -The Attitude of a Conscie<br>project. (Or, by the time when th<br>isetor, in case the official grant d<br>Name (Age)<br>(Researcher Number) 99999999<br>(Pronuncistion in katakana) ダ<br>イビョウ イチロウ<br>(Kae) 60 Years Old<br>*(Researcher Number)<br>*(Researcher Number)<br>*(Researcher Number)                                                                                                    | thics education cours<br>cientist - ("For the<br>irse on Research Ethi<br>d at his/her institution<br>commel application for a<br>co-investigator" is<br>co-investigator "is<br>co-investigator" is<br>co-investigator "is<br>co-investigator" is<br>co-investigator app<br>ecision thereof has b<br>Research Institutio<br>Academic Unit (Sc<br>hool, Faculty, etc.)<br>Position<br>AAA大学<br>AA学部<br>教授                                                                                                    | ework either by reading a tes<br>Sound Development of Scier<br>ics [eL_CoRE] or "APRIN e-<br>in based on the "Guidelines i<br>submitted by the Principal In<br>hould consider, in conductin<br>(ersion" by the Science Cou-<br>te JSPS, by the time of the<br>roval of change of the Co-<br>reen already made.)                                                  | tbook such as "For"<br>ice" Editorial Commit<br>earning program (eAF<br>for Responding to Mik<br>yestigator to JSPB3),<br>of their researches<br>ancil of Japan and the<br>e formal application f<br>westigator is to be e<br>Research Expend<br>for FV 2021<br>(Thousand Yen)                                                     | the<br>ttee on<br>PRIN)",<br>sconduct<br>een<br>; from<br>e booklet<br>for grant<br>submitte                                                                                                    |
| À.                                        | Sound<br>JSPS),<br>or by p<br>in Rese<br>delivery<br>to the<br>Status of Con<br>sent                                                                                                    | Development of Science - T<br>by taking an e-Learning cou<br>archicipating in the research e<br>arch" (Adopted August 26, 0,<br>d, by the time the "applicat<br>privestigator has to underst<br>if the contents of both the s<br>e Sound Development of Sc<br>v of the concerned research<br>JSPS by the Principal Invest<br>Distinction<br>研究代表者<br>(Principal Investigator)<br>* 研究分担者(Co-Ks)) v                                                                                                    | e requirement for the research e<br>te Attitude of a Conscientious S<br>rise such as the "e-Learning Cou<br>sthiss education course conducte<br>2014 by the MEXT), prior to the f<br>ion for approval of change for the<br>and thoroughly and confirm on w<br>tatement "Code of Conduct for S<br>ience -The Attitude of a Conscie<br>project. (Or, by the time when the<br>isetor, in case the official grant of<br>Name (Age)<br>(Researcher Number) 99999999<br>(Pronunchation in katakana) ダ<br>イとヨウ イチロウ<br>(Kase) (代表 一郎<br>(Age) 60 Years Old<br>*(Researcher Number)<br>Search<br>(Pronunciation in katakana)                                                                                                    | thics education cours<br>ciertitis - ("For the<br>irse on Research Ethi<br>d at his/her institution<br>commal application for a<br>co-investigator" is:<br>Scientists - Revised W<br>niticus Scientist- "by<br>e "application for app<br>ecision thereof has b<br>Research Institution<br>Academic Unit (Sc<br>hool, Faculty, etc.)<br>Position<br>AAA大学<br>AA学部<br>教授                                                                                                    | ework either by reading a tes<br>Sound Development of Scier<br>ics [eL_CoRE] or "APRIN e-<br>in based on the "Guidelines i<br>submitted by the Principal In<br>hould consider, in conductin<br>(ersion" by the Science Cou-<br>te JSPS, by the time of the<br>roval of change of the Co-<br>reen already made.)                                                  | tbook such as "For"<br>ice" Editorial Commit<br>earning program (eAF<br>for Responding to Mik<br>estigator to JSPB3),<br>of their researches<br>ancil of Japan and the<br>e formal application f<br>westigator is to be e<br>for FV 2021<br>(Thousand Yen)<br>*                                                                    | the<br>ttee on<br>PRIN)",<br>sconduct<br>een<br>; from<br>e booklet<br>for grant<br>submittee<br>Effort                                                                                                    |
| A<br>elete                                | Sound<br>JSPS),<br>or by p<br>in Rese<br>delivery<br>to the<br>Status of Con<br>sent                                                                                                    | Development of Science - T<br>by taking an e-Learning cou<br>archicipating in the research e<br>arch" (Adopted August 26, 0,<br>d, by the time the "applicat<br>privestigator has to underst<br>to the contents of both the s<br>e Sound Development of Sc<br>v of the concerned research<br>JSPS by the Principal Invest<br>Distinction<br>研究代表者<br>(Principal Investigator)<br>* 研究分担者(Co-Ks)) マ                                                                                                    | e requirement for the research e<br>te Attitude of a Conscientious S<br>rise such as the "e-Learning Cou<br>thiss education course conducte<br>2014 by the MEXT), prior to the f<br>ion for approval of change for the<br>and thoroughly and confirm on w<br>tatement "Code of Conduct for S<br>ience -The Attitude of a Conscie<br>project. (Or, by the time when the<br>isetor, in case the official grant of<br>Name (Age)<br>(Researcher Number) 99999999<br>(Pronunciation in katakana) ダ<br>イとヨウ イチロウ<br>(Kase)<br>(Researcher Number)<br>(Age) 60 Years Old<br>*(Researcher Number)<br>Search<br>(Pronunciation in katakana)<br>(Kanji etc)                                                                                                    | thics education cours<br>ciertitis - ("For the<br>irse on Research Ethi<br>d at his/her institution<br>commel application for a<br>co-investigator" is:<br>Co-investigator "is:<br>Co-investigator" is:<br>Co-investigator is:<br>Co-investigator is:<br>Co-investigator app<br>ecision thereof has b<br>Research Institutio<br>Academic Unit (Sc<br>hool, Faculty, etc.)<br>Position<br>AAA大学<br>AA学部<br>教授                                                                                                    | ework either by reading a tes<br>Sound Development of Scier<br>ics [eL_CoRE] or "APRIN e-<br>in based on the "Guidelines i<br>submitted by the Principal In<br>Hould consider, in conductin<br>(ersion-" by the Science Cou-<br>te JSPS, by the time of the<br>roval of change of the Co-<br>reen already made.)                                                 | <pre>tbook such as "For"<br/>ice" Editorial Commit<br/>earning program (eAF<br/>for Responding to Mik<br/>yestigator to JSPB3),<br/>of their researches<br/>ancil of Japan and the<br/>e formal application f<br/>westigator is to be e<br/>Research Expend<br/>for FY 2021<br/>(Thousand Yen)<br/>*<br/>*</pre>                   | the entree entree entree entree entree entree entree entree entree entree booklet for grant submittee                                                                                                    |
| A<br>Bide                                 | Sound<br>JSPS),<br>or by p<br>in Rese<br>delivery<br>to the<br>Status of Con<br>sent                                                                                                    | Bevelopment of Science - T     by taking an e-Learning cou     arch" (Adopted August 26, 0, 0, 0, 0, 0, 0, 0, 0, 0, 0, 0, 0, 0,                                                                                                    | requirement for the research e<br>requirement for the research e<br>the Attitude of a Conscientious S<br>rise such as the "e-Learning Cou<br>thiss education course conducte<br>2014 by the MEXT), prior to the f<br>ion for approval of change for the<br>and thoroughly and confirm on w<br>tatement "Code of Conduct for S<br>ience -The Attitude of a Conscie<br>project. (Or, by the time when the<br>isetor, in case the official grant d<br>Name (Age)<br>(Researcher Number) 99999999<br>(Pronuncistion in katakana) ダ<br>イビョウ イチロウ<br>(Kae) 60 Years Old<br>*(Researcher Number)<br>Search<br>(Pronuncistion in katakana)<br>(Kanji etc)<br>(Age)                                                                                                    | thics education cours<br>ciertitis - ("For the<br>irse on Research Ethi<br>d at his/her institutio<br>co-investigator" is:<br>2 Co-investigator" is:<br>3 Co-investigator is:<br>3 Co-investigator                                                                                                  | ework either by reading a tes<br>Sound Development of Scier<br>ics [eL_CoRE] or "APRIN e-<br>in based on the "Guidelines i<br>submitted by the Principal In<br>Hould consider, in conductin<br>(ersion" by the Science Cou-<br>te JSPS, by the time of the<br>JSPS, by the time of the<br>Course of the Co-<br>reen already made.)                               | tbook such as "For"<br>ces" Editorial Commit<br>earning program (eAF<br>for Responding to Mik<br>yestigator to JSPB3),<br>of their researches<br>ancil of Japan and the<br>e formal application f<br>westigator "is to be e<br>Research Expend<br>for FY 2021<br>(Thousand Yen)<br>*                                               | the<br>ttee on<br>PRNJ", sconduct<br>sconduct<br>for grant<br>e bookle<br>e bookle<br>bookle<br>bookle<br>e bookle<br>e boo    |
| ▲<br>•••••••••••••••••••••••••••••••••••• | Sound<br>JSPS),<br>or by p<br>in Rese<br>deliver;<br>to the<br>Status of Con<br>sent<br>Status of Con<br>sent<br>Dissented by<br>the Co-Invest<br>inator                                                                                             | Development of Science - T<br>by taking an e-Learning cou<br>archi (Adopted August 26.)<br>a), by the time the "applicat<br>p-investigator has to underst<br>it the contents of both the s<br>e Scand Development of Sc<br>of the concerned research<br>JSPS by the Principal Invest<br>Distinction<br>研究代表者<br>(Principal Investigator)<br>* 研究分担者(Co-I(s)) ∨                                                                                                    | requirement for the research e<br>he Attitude of a Conscientious S<br>rise such as the "e-Learning Cou-<br>ethics education course conducts<br>2014 by the MEXT), prior to the f<br>ion for approval of change for the<br>fand thoroughly and confirm on w<br>tatement "Code of Conduct for S<br>ience - The Attitude of a Conscie<br>project. (Or, by the time when th<br>isator, in case the official grant of<br><b>Name (Age)</b><br>(Researcher Number) 99999999<br>(Pronunciation in katakana) ダ<br>イヒョウ イチロウ<br>(Kanji etc) 代表 一郎<br>(Ase) 60 Years Old<br>*(Researcher Number)<br>Secretion<br>(Researcher Number)<br>(Ase)<br>(Researcher Number) 12345678<br>Secretion                                                                                                    | thics education cours<br>cientist                                                                                                    | evork either by reading a tes<br>Sound Development of Scien<br>iss [el. OARE] or "APRIN e-1<br>nn based on the "Guidelines i<br>submitted by the Principal In<br>Hould consider, in conductin<br>fersion-" by the Science Cou-<br>the JSPS, by the time of the<br>Co-Ir<br>cen already made.)<br>1 Academic Degree<br>2 Role in This Project<br>1.<br>2.*        | <pre>tbook such as "For<br/>cee" Editorial Cornmit<br/>earning program (eAF<br/>for Responding to Mik<br/>restator to JSPB),<br/>s of their researches,<br/>noil of Japan and this<br/>e formal application fi<br/>westigator" is to be s<br/>Research Expend<br/>iture<br/>for FY 2021<br/>(Thousand Yen)<br/>*<br/>*<br/>*</pre> | the<br>ttee on<br>PRNJ", scanduce<br>een<br>, from<br>e bookle<br>for grant<br>e bookle<br>for grant<br>*                                                                                                    |
|                                           | Sound<br>JSPS), or by p<br>in Rese<br>deliver;<br>(c)The CC<br>samons<br>"For th<br>deliver;<br>to the<br>Status of Con<br>sent<br>Request<br>Dissented by<br>the Co-Invest<br>isator<br>(不承諾理由6<br>789012345                                        | Development of Science - T<br>by taking an e-Learning cou<br>archicipating in the research e<br>arch" (Adopted August 26, 0,<br>d, by the time the "applicat<br>privestigator has to underst<br>if the contents of both the s<br>e Sound Development of Sc<br>of the concerned research<br>JSPS by the Principal Invest<br>Distinction<br>研究分担者(Co-I(s))) マ<br>研究分担者(Co-I(s)))                                                                                                    | requirement for the research e<br>requirement for the research e<br>the Attitude of a Conscientious S<br>rise such as the "e-Learning Cou<br>thiss education course conducte<br>2014 by the MEXT), prior to the f<br>ion for approval of change for the<br>and thoroughly and confirm on w<br>tatement "Code of Conduct for 3<br>ience -The Attitude of a Conscie<br>project. (Or, by the time when the<br>isetor, in case the official grant d<br>Name (Age)<br>(Researcher Number) 99999999<br>(Pronuncistion in katakana) ダ<br>イビョウ イチロウ<br>(Kapi etc)<br>(Age) (Researcher Number)<br>(Researcher Number)<br>(Kapi etc)<br>(Age)<br>(Researcher Number) 12345678<br>Search<br>(Pronuncistion in katakana) グ<br>タン イチロウ                                                                                                    | thics education cours<br>ciertits - "("For the<br>irse on Research Ethi<br>d at his/her institution<br>to co-investigator" is<br>co-investigator" is<br>co-investigator" is<br>co-investigator" is<br>co-investigator<br>ciertita - Revised V<br>inticus Scientist-" by e<br>ecision thereof has b<br>Research Institutio<br>Academic Unit (Sc<br>hool, Faculty, etc.)<br>Position<br>AAA大学<br>AA学部<br>教授<br>BBB大学<br>BB学部                                                                                                    | ework either by reading a tes<br>Sound Development of Scier<br>ics [eL_CoRE] or "APRIN e-<br>in based on the "Guidelines i<br>submitted by the Principal In<br>Hould consider, in conductin<br>(ersion" by the Science Cou-<br>en already made.)<br>1.Academic Degree<br>2.Role in This Project<br>1.*<br>2.*                                                    | *                                                                                                    | the<br>ttee on<br>PRNY,<br>scanduct<br>scanduct<br>for grant<br>e bookle<br>e bookle<br>bookle<br>bookle<br>e bookle<br>e book |
|                                           | Sound<br>JSPS),<br>or by p<br>in Rese<br>deliver<br>(c)The Cr<br>amonss<br>"For the<br>to the<br>to the<br>Status of Con<br>sent<br>Status of Con<br>sent<br>Dissented by<br>the Co-Invest<br>jator<br>(不承諾理由6<br>(不承諾理由6<br>789012345<br>6789012345 | Development of Science - T<br>by taking an e-Learning cou<br>archicipating in the research e<br>arch" (Adopted August 26, 0,<br>d, by the time the "applicat<br>i-Investigator has to underst<br>i-Investigator has to underst<br>i-Investigator has to underst<br>i-Investigator has to underst<br>i-Investigator has to underst<br>i-Investigator has to underst<br>i-Investigator has to underst<br>i-Investigator has to underst<br>of the concerned research<br>JSPS by the Principal Invest<br>Distinction<br>研究分担者(Co-I(s))) ✓<br>研究分担者(Co-I(s))) | requirement for the research e<br>requirement for the research e<br>the Attitude of a Conscientious S<br>rise such as the "e-Learning Cou-<br>this education course conduct<br>2014 by the MEXT), prior to the f<br>ion for approval of change for the<br>fand thoroughly and confirm on w<br>tatement "Code of Conduct for 3<br>ience -The Attitude of a Conscie<br>project. (Or, by the time when the<br>isator, in case the official grant of<br>Name (Age)<br>(Researcher Number) 99999999<br>(Pronuncistion in katakana) ダ<br>イビョヴ イチロウ<br>(Kanji etc)<br>(Age)<br>(Researcher Number)<br>(Search<br>(Pronuncistion in katakana)<br>(Kanji etc)<br>(Age)<br>(Pronuncistion in katakana)<br>(Kanji etc)<br>(Age)<br>(Pronuncistion in katakana)<br>(Kanji etc)<br>(Age)<br>(Pronuncistion in katakana)<br>(Kanji etc)<br>(Age)<br>(Pronuncistion in katakana)<br>(Kanji etc)<br>(Kani etc) (MB - #8) | thics education cours<br>ciertits - "("For the<br>irse on Research Ethi<br>d at his/her institutio<br>co-investigator" is<br>co-investigator" is<br>co-investigator" is<br>co-investigator" is<br>co-investigator in<br>co-investigator in<br>co-investigator in<br>co-investigator in<br>co-investigator in<br>co-investigator<br>co-investigator<br>co- | ework either by reading a tes<br>Sound Development of Scier<br>ics [eL_CoRE] or "APRIN e-<br>in based on the "Guidelines i<br>submitted by the Principal In<br>hould consider, in conductin<br>(ersion-" by the Science Cou-<br>en already made.)<br>1.Academic Degree<br>2.Role in This Project<br>1.*<br>2.*                                                   | *                                                                                                    | the<br>ttee on<br>PRNN",<br>scanduct<br>scanduct<br>for grant<br>e bookle<br>to submitte                                                                                                    |

(Researcher Number) 12341234 Search (Pronunciation in katakana)ブン タン ジロウ BB学部

(Kanji etc)分担 二郎

(Age) 00 Years Old

Obtained the consert from the co-investiga
 Oresent from the institution has not yet be en obtained.

Add

研究分担者(Co-I(s))

教授

Number of Project Members 2

Save Temporarily and Go to Next Save Temporarily Save Temporarily and Go Back Go Back Without Save

2.\*

× Logout

29 minutes have been passed since the screen had been displayed. Save Temporarily

### 応募情報(Web入力項目)画面イメージ(終了研究領域)(英語版)

【新学術領域研究(研究領域提案型)ー研究計画調書(研究経費とその必要性)】

| JSPS                              |                                                                                                    |                                                                                                    |                                                                                                    |                                                                                                    |                                                                                                    |                                                     |                                                                                                    |                                                                                                    |                                                                                                    |                                                                                                    |
|-----------------------------------|----------------------------------------------------------------------------------------------------|----------------------------------------------------------------------------------------------------|----------------------------------------------------------------------------------------------------|----------------------------------------------------------------------------------------------------|----------------------------------------------------------------------------------------------------|-----------------------------------------------------|----------------------------------------------------------------------------------------------------|----------------------------------------------------------------------------------------------------|----------------------------------------------------------------------------------------------------|----------------------------------------------------------------------------------------------------|
| 科研費電                              | <b>[</b> 子申]                                                                                                    | 青システム                                                                                                    |                                                                                                    |                                                                                                    |                                                                                                    |                                                     |                                                                                                    |                                                                                                    | B He                                                                                                    | elp X Logo                                                                                                    |
|                                   |                                                                                                    |                                                                                                    |                                                                                                    |                                                                                                    |                                                                                                    |                                                     |                                                                                                    |                                                                                                    | _                                                                                                    |                                                                                                    |
| い募者向けメ                            | <u>(</u> >                                                                                                    | >研究計画記                                                                                                    | 制書作成(Application                                                                                                    | Information Input>#                                                                                                    | 8券情報又は研究計画調約                                                                                                    | 書確認>応泰情報                                            | 又は研究計画調書                                                                                                    | 確認完了)                                                                                                    |                                                                                                    |                                                                                                    |
|                                   |                                                                                                    |                                                                                                    |                                                                                                    |                                                                                                    |                                                                                                    |                                                     |                                                                                                    |                                                                                                    |                                                                                                    |                                                                                                    |
| Ap                                | oplica                                                                                                    | tion Into                                                                                                    | rmation Input(I                                                                                                    | Research Expe                                                                                                    | nditure and I                                                                                                    | heir Nece                                           | ssity) 🕔                                                                                                    | englisn ► Jap                                                                                                    | anese                                                                                                    |                                                                                                    |
|                                   |                                                                                                    |                                                                                                    | 29 minutes ha                                                                                                    | ave been passe                                                                                                    | ed since the s                                                                                                    | creen had                                           | been disp                                                                                                    | olayed.                                                                                                    | D-+                                                                                                    |                                                                                                    |
|                                   |                                                                                                    |                                                                                                    |                                                                                                    |                                                                                                    |                                                                                                    |                                                     | L                                                                                                    | ast Saved                                                                                                    | Date: XX.                                                                                                    |                                                                                                    |
| <note></note>                     |                                                                                                    |                                                                                                    |                                                                                                    |                                                                                                    |                                                                                                    |                                                     |                                                                                                    |                                                                                                    |                                                                                                    |                                                                                                    |
| • Fiel                            | ld marke                                                                                                    | ed in asterisk                                                                                                    | (*) is mandatory.                                                                                                    |                                                                                                    |                                                                                                    |                                                     |                                                                                                    |                                                                                                    | . 1                                                                                                    |                                                                                                    |
| • If th                           | he syste<br>anges In                                                                                                    | em remains in<br>Such instan                                                                                                    | die for a certain perio<br>de, please read the fr                                                                                                    | d of time, a session t<br>requently asked quest                                                                                                    | ime out may clear a<br>tions on the electro                                                                                                    | any information                                     | entered. Click<br>system inform                                                                                                    | : [Save Tem]<br>ation nare                                                                                                    | porarily] per                                                                                                    | iodically to stor                                                                                                    |
| : If yo                           | ou wish                                                                                                    | to return to                                                                                                    | "Management of Res                                                                                                    | earch Proposal Docu                                                                                                    | ment", click the [S                                                                                                    | ave Temporari                                       | ly and Go Bacl                                                                                                    | button.                                                                                                    | indowo or t                                                                                                    |                                                                                                    |
|                                   | c syste                                                                                                    | анау скра                                                                                                    | CIEC Problems mice                                                                                                    | That pic wildows o                                                                                                    |                                                                                                    | T IEUSE UTOID                                       |                                                                                                    | in marciple w                                                                                                    |                                                                                                    | uba.                                                                                                    |
| Save Ter                          | mporc                                                                                                    | arilv and G                                                                                                    | o to Next                                                                                                    | Save Tempora                                                                                                    | rilv Sav                                                                                                    | e Temporarily                                       | and Go Bac                                                                                                    | k G                                                                                                    | o Back W                                                                                                    | /ithout Save                                                                                                    |
|                                   | Roo                                                                                                    | oarch Dr                                                                                                    | proced Documo                                                                                                    | nt for "Scientif                                                                                                    | ic Percente o                                                                                                    | n Innovati                                          | Aroon (                                                                                                    | Continuo                                                                                                    | d Rossa                                                                                                    | rch                                                                                                    |
|                                   | 1,65                                                                                                    | earch                                                                                                    | Area                                                                                                    | is and Complete                                                                                                    | ed Research A                                                                                                    | Areas)" (F                                          | ve Areas (<br>Y 2021)                                                                                                    | Continue                                                                                                    | unesea                                                                                                    | run                                                                                                    |
|                                   |                                                                                                    | ,                                                                                                    |                                                                                                    |                                                                                                    |                                                                                                    | , (                                                 | ,                                                                                                    |                                                                                                    |                                                                                                    |                                                                                                    |
| Research E                        | Expend                                                                                                    | diture (Rou                                                                                                    | ind off fractions sr                                                                                                    | maller than 1000 y                                                                                                    | /en)]                                                                                                    |                                                     |                                                                                                    |                                                                                                    |                                                                                                    |                                                                                                    |
| this column,                      | n, details                                                                                                    | of research                                                                                                    | expenditures, their n                                                                                                    | ecessity and the basi                                                                                                    | is of their estimation                                                                                                    | n should be giv                                     | en in connecti                                                                                                    | on with the '                                                                                                    | 'Research F                                                                                                    | Proposal Docum                                                                                                    |
| oms to be up                      | uploaded                                                                                                    | i)" page. If ar<br>'of the resea                                                                                                    | ny of the expenditure<br>archineriod, or if the e                                                                                                    | categories (equipmer                                                                                                    | nt costs, travel expe<br>ry Consumables eve                                                                                                    | enses, or perso<br>penses or Misc                   | onnel cost/hor<br>ellaneous expr                                                                                                    | oraria) excer<br>mses consti                                                                                                    | eds 90% of t<br>tutes a sign                                                                                                    | he total yearly<br>ificant portion o                                                                                                    |
| tal expenditu                     | ure, the                                                                                                    | necessity of                                                                                                    | that spending should                                                                                                    | be clarified (by show                                                                                                    | ving the itemized br                                                                                                    | eakdown etc.).                                      | In filling this c                                                                                                    | olumn, pleas                                                                                                    | e refer to th                                                                                                    | ne "Procedures                                                                                                    |
| reparing and                      | Enterin                                                                                                    | g Research i                                                                                                    | roposal Document (t                                                                                                    | to be entered in the v                                                                                                    | vebsite)                                                                                                    |                                                     |                                                                                                    |                                                                                                    |                                                                                                    |                                                                                                    |
| esearch expe                      | enditure<br>utting di                                                                                                    | and usage b<br>etails of eacl                                                                                                    | reakdowns are autom<br>h expenses                                                                                                    | natically calculated fro                                                                                                    | om the details of ea                                                                                                    | ach expenses. F                                     | Please click or                                                                                                    | the recalcu                                                                                                    | late button                                                                                                    | when you have                                                                                                    |
| etails of each                    | h resear                                                                                                    | rch expenditi                                                                                                    | re are sorted and sa                                                                                                    | ved in ascending orde                                                                                                    | er of fiscal year whe                                                                                                    | en temporarily                                      | saved.                                                                                                    |                                                                                                    | -                                                                                                    |                                                                                                    |
| ll details of e<br>nis will erase | each res<br>e the cor                                                                                                    | æarch expen<br>ntents you e                                                                                                    | diture are shown on t<br>ntered. The CSV file (                                                                                                    | he screen by importin<br>contents will be displ                                                                                                    | ng a CSV file in a sp<br>ayed again,in stead.                                                                                                    | pecified format                                     | : Select CSV 1                                                                                                    | ile and click                                                                                                    | Import CSV                                                                                                    | File button.                                                                                                    |
| ownload the                       | format                                                                                                    | of CSV file fi                                                                                                    | rom <u>here</u> .                                                                                                    | file import 6 metion                                                                                                    | for more information                                                                                                    | n Open the                                          | an where we                                                                                                    | an downla                                                                                                    | Operation                                                                                                    | Manual Inc P-1                                                                                                    |
| eau ine Oper<br>elp button at     | t the upp                                                                                                    | per right.                                                                                                    | specification of USV                                                                                                    | me import function (                                                                                                    | ior more information                                                                                                    | n. Open the pa                                      | 6e where you                                                                                                    | .ari uOWhioa                                                                                                    | operation                                                                                                    | wanual by click                                                                                                    |
| ou can print o                    | out the                                                                                                    | displayed de                                                                                                    | tails of each research                                                                                                    | n expenditure you hav                                                                                                    | ve entered in CSV f                                                                                                    | file format. Clic                                   | k Print CSV F                                                                                                    | ile button to                                                                                                    | print your f                                                                                                    | ile.                                                                                                    |
|                                   |                                                                                                    |                                                                                                    |                                                                                                    |                                                                                                    | 参照                                                                                                    |                                                     |                                                                                                    |                                                                                                    |                                                                                                    |                                                                                                    |
| Import CS                         | V File                                                                                                    | Print CS                                                                                                    | V File                                                                                                    |                                                                                                    |                                                                                                    |                                                     |                                                                                                    |                                                                                                    |                                                                                                    |                                                                                                    |
| import out                        |                                                                                                    |                                                                                                    | · · · ·                                                                                                    |                                                                                                    |                                                                                                    |                                                     |                                                                                                    |                                                                                                    |                                                                                                    |                                                                                                    |
| Г                                 |                                                                                                    |                                                                                                    | Besearch                                                                                                    | 1                                                                                                    | Brookd                                                                                                    | own (Thour                                          | ando of Vor                                                                                                    | )                                                                                                    |                                                                                                    |                                                                                                    |
|                                   |                                                                                                    | EV                                                                                                    | Expenditure                                                                                                    |                                                                                                    | Dreaku                                                                                                    | own (Thous                                          | anusorier                                                                                                    | <u>, 1</u>                                                                                                    |                                                                                                    |                                                                                                    |
|                                   |                                                                                                    | FI                                                                                                    | (Thousands of                                                                                                    | Equipment<br>Costs                                                                                                    | Consumables<br>Evnenses                                                                                                    | Travel Exp                                          | ense Cost/                                                                                                    | sonnel<br>Ionoraria                                                                                                    | Miscellar                                                                                                    | neous                                                                                                    |
| -                                 | FY                                                                                                    | 2021                                                                                                    | ren)                                                                                                    | 0000                                                                                                    | Expenses                                                                                                    | 1                                                   | 0                                                                                                    | ∩                                                                                                    | Expert                                                                                                    |                                                                                                    |
| F                                 | <u> </u>                                                                                                    | 2021                                                                                                    |                                                                                                    |                                                                                                    |                                                                                                    |                                                     |                                                                                                    | ~                                                                                                    |                                                                                                    |                                                                                                    |
|                                   | - FT                                                                                                    | 2022                                                                                                    | C                                                                                                    |                                                                                                    | 0                                                                                                    | )                                                   | 0                                                                                                    | 0                                                                                                    |                                                                                                    |                                                                                                    |
| Details of t                      | Sun                                                                                                    | <b>2022</b><br>n Total<br>uipment C                                                                                                    | 0<br>Costs and the Cons                                                                                                    | 0<br>0<br>sumables Expense                                                                                                    | 0<br>0<br>s (Round off fram                                                                                                    | ctions small                                        | 0<br>0<br>er than 1000                                                                                                    | 0<br>0<br>) yen.)]                                                                                                    | Poordoul                                                                                                    | 0<br>0<br>0                                                                                                    |
| Details of t                      | the Eq                                                                                                    | <b>2022</b><br>n Total<br>uipment G                                                                                                    | osts and the Cons                                                                                                    | sumables Expense                                                                                                    | 0<br>0<br>s (Round off fra-                                                                                                    | ctions small                                        | 0<br>0<br>er than 1000                                                                                                    | 0<br>0<br>) yen.)]<br>mount (Th                                                                                                    | Recalcul                                                                                                    | 0<br>0<br>ation                                                                                                    |
| Details of t                      | the Eq                                                                                                    | 2022<br>n Total<br>uipment G<br>eent Costs                                                                                                    | C<br>C<br>osts and the Cons                                                                                                    | sumables Expense                                                                                                    | 0<br>0<br>ss (Round off fram                                                                                                    | ctions small                                        | 0<br>0<br>er than 1000                                                                                                    | 0<br>0<br>) yen.)]<br>mount (Th                                                                                                    | Recalcul<br>ousands c                                                                                                    | 0<br>0<br>0                                                                                                    |
| Details of t                      | Equipm                                                                                                    | 2022<br>n Total<br>uipment Co<br>nent Costs                                                                                                    | C<br>C<br>Costs and the Cone<br>Item (Spe                                                                                                    | sumables Expense                                                                                                    | Round off fra<br>Place of Ins                                                                                                    | ctions small                                        | 0<br>0<br>er than 1000<br>A                                                                                                    | 0<br>0<br>) yen.)]<br>mount (Th                                                                                                    | Recalcul<br>ousands c                                                                                                    | o<br>o<br>o<br>of Yen)                                                                                                    |
| Details of t                      | Equipm                                                                                                    | 2022<br>n Total<br>uipment Co<br>nent Costs<br>FY                                                                                                    | C<br>C<br>Costs and the Cons<br>Item (Spe                                                                                                    | cification)                                                                                                    | Round off fra<br>Place of Ins<br>(Institute                                                                                                    | ctions small<br>ctions small<br>stallation<br>tion) | 0<br>0<br>er than 1000<br>A<br>Qty                                                                                                    | 0<br>0<br>) yen.)]<br>mount (Th<br>Unit Pri                                                                                                    | Recalcul<br>ousands c<br>ce Amo                                                                                                 | 0<br>0<br>sf Yen)                                                                                                    |
| Details of t                      | Equipm                                                                                                    | 2022<br>n Total<br>uipment C-<br>eent Costs<br>FY                                                                                                    | osts and the Cons<br>Item (Spe                                                                                                    | surrables Expense                                                                                                    | ©<br>0<br>s (Round off fra<br>Place of Ins<br>(Institu                                                                                                    | ctions small<br>ctions small<br>stallation<br>tion) | 0<br>0<br>er than 1000<br>A<br>Qty<br>*                                                                                                    | 0<br>0<br>) yen.)]<br>mount (Th<br>Unit Pri                                                                                                    | Recalcul<br>ousands c<br>ce Amo                                                                                                 | o<br>o<br>o<br>f Yen)<br>punt<br>0                                                                                                    |
| Details of t                      | Equipm                                                                                                    | r 2022<br>n Total<br>uipment G<br>eent Costs<br>FY                                                                                                    | C<br>C<br>costs and the Cons<br>Item (Spe<br>*                                                                                                    | sumables Expense                                                                                                    | 0<br>0<br>s (Round off fra<br>Place of Ins<br>(Institu<br>*                                                                                                    | ctions small<br>stallation<br>tion)                 | 0<br>0<br>er than 1000<br>A<br>Qty<br>*<br>(*                                                                                                    | 0<br>0<br>) yen.)]<br>mount (Th<br>#                                                                                                    | Recalcul<br>ousands c<br>ce Amo                                                                                                 | o<br>o<br>of Yen)<br>punt<br>0                                                                                                    |
| Details of t                      | Equipm<br>Delete                                                                                                    | r 2022<br>n Total<br>uipment C<br>sent Costs<br>FY<br>*<br>*                                                                                                    | C<br>C<br>Costs and the Cons<br>Item (Spe<br>*                                                                                                    | cification)                                                                                                    | O     O     O | ctions small                                        | 0<br>0<br>er than 1000<br>A<br>Qty<br>*<br>C<br>*                                                                                                    | 0<br>0 yen.)]<br>mount (Th<br>Unit Pri                                                                                                    | Recalcul<br>ousands c<br>ce Amo                                                                                                 | o<br>o<br>of Yen)<br>punt<br>0                                                                                                    |
| Details of t                      | Equipm                                                                                                    | r 2022<br>n Total<br>uipment Costs<br>FY<br>*<br>*<br>*                                                                                                    | C<br>C<br>Costs and the Cons<br>Item (Spe<br>*<br>*                                                                                                    | cification)                                                                                                    | Cound off framework     Place of Ine     (Institu     *     *     *                                                                                                    | ctions small                                        | 0<br>0<br>0<br>4<br>4<br>0<br>4<br>0<br>4<br>8<br>6<br>6<br>7<br>7<br>7<br>7<br>7<br>7<br>7<br>7<br>7<br>7<br>7<br>7<br>7<br>7<br>7<br>7<br>7                                                                                                    | 0<br>0 yen.)]<br>mount (Th<br>Unit Pri<br>*                                                                                                    | Recalculousands c                                                                                                    | of Yen)                                                                                                    |
| Details of t                      | Equipm<br>Delete                                                                                                    | r 2022<br>n Total<br>uipment Costs<br>FY<br>*<br>*<br>*<br>*                                                                                                    | Costs and the Cons<br>Item (Spe<br>*                                                                                                    | ournables Expense                                                                                                    | Place of Institu * * * *                                                                                                    | ctions small                                        | 0<br>0<br>er than 1000<br>A<br>Qty<br>*<br>                                                                                                    | ) yer.)]                                                                                                    | Recalcul<br>ousands c<br>ce Amo<br>0<br>0                                                                                       | otion<br>f Yen)<br>ount<br>0<br>0                                                                                                    |
| Details of t                      | Equipm<br>Delete                                                                                                    | 7 2022<br>n Total<br>uipment C<br>sent Costs<br>FY<br>*<br>*<br>*<br>*                                                                                                    | C<br>C<br>os ts and the Cons<br>Item (Spe<br>*<br>*                                                                                                    | cification)                                                                                                    | O     O     O | ctions small                                        | 0<br>0<br>er than 1000<br>A<br>Qty<br>*<br>C<br>*<br>C<br>*                                                                                                    | 0<br>0<br>9 yer.)]<br>mount (Th<br>Unit Pri<br>*<br>*                                                                                                    | Recalcul<br>ousands c<br>ce Amo<br>0<br>0                                                                                       | o<br>o<br>o<br>o<br>o<br>o<br>o<br>o<br>o<br>o<br>o<br>o<br>o                                                                                                    |
| Details of f                      | Equipm<br>Delete                                                                                                    | r 2022<br>n Total<br>uipment C<br>sent Costs<br>FY                                                                                                    | Item (Spe                                                                                                    | sumables Expense                                                                                                    | Place of Ins     (Institu     *     *     total                                                                                                    | ctions small<br>stallation<br>tion                  | 0<br>0<br>0<br>4<br>4<br>0<br>0<br>0<br>0<br>0<br>0<br>0<br>0<br>0<br>0<br>0<br>0<br>0<br>0<br>0                                                                                                    | ) yerr.)]<br>mount (Th<br>Unit Pri<br>*                                                                                                    | Recalculo<br>ousands c<br>ce Amo<br>o<br>o                                                                                      | 0<br>0<br>0<br>0<br>0<br>0<br>0<br>0<br>0<br>0<br>0                                                                                                    |
| Details of (                      | Equipm<br>Delete                                                                                                    | r 2022<br>n Total<br>uipment Costs<br>FY<br>*<br>*<br>*                                                                                                    | C<br>C<br>Costs and the Cons<br>Item (Spe<br>*<br>*                                                                                                    | sumables Expense                                                                                                    | O     O     O | ctions small<br>stallation<br>tion)                 | 0<br>0<br>er than 1000<br>Α<br>Q ty<br>*<br>(<br>*<br>(<br>*<br>(<br>*<br>(<br>*<br>(<br>*<br>(<br>(<br>*<br>(<br>(<br>(<br>(<br>(<br>(<br>(<br>(<br>(<br>(<br>(<br>(<br>(                                                                                                    | ()<br>() yen.)]<br>() yen.)]<br>() yen. | Recalcul<br>ousands c<br>ce Amo<br>0<br>0<br>0                                                                                  | offion<br>of Yen)<br>of Yen)<br>0<br>0<br>0<br>0<br>0<br>0<br>0                                                                                                    |
| Details of t                      | Sun<br>Sun<br>Equipm<br>Delete                                                                                                    | r 2022<br>n Total<br>uipment Costs<br>FY<br>*<br>*<br>*<br>*                                                                                                    | tem (Spe                                                                                                    | cification)                                                                                                    | O     O     O | ctions small                                        | 0<br>0<br>er than 1000<br>A<br>Qty<br>*<br>C<br>*<br>C<br>*<br>C<br>A                                                                                                    | ()<br>yen)]<br>mount (Th<br>*<br>*<br>mount (Th                                                                                                    | Recolcul<br>ousands c<br>ce Amo<br>o<br>o<br>o                                                                                  | of Yen)                                                                                                    |
| Details of t                      | Sum<br>Sum<br>Collete<br>Consur<br>Consur                                                                                                    | r 2022<br>n Total<br>uipment Costs<br>FY<br>* ~ ~<br>* ~ ~<br>* ~ ~<br>* ~ ~                                                                                                    | C<br>C<br>C<br>C<br>C<br>C<br>C<br>C<br>C<br>C<br>C<br>C<br>C<br>C<br>C<br>C<br>C<br>C<br>C                                                                                                    | cification)                                                                                                    | O     O     O | stallation                                          | 0<br>0<br>er than 1000<br>A<br>Qty<br>*<br>C<br>*<br>C<br>*<br>C<br>A                                                                                                    | 0<br>9 yer.)]<br>mount (Th<br>*<br>*<br>mount (Th                                                                                                    | Recalcul<br>ousands c<br>ce Amo<br>o<br>o<br>o<br>o<br>o<br>o<br>o<br>o<br>o<br>o<br>o<br>o<br>o<br>o<br>o<br>o<br>o<br>o       | of Yen)<br>of Yen)<br>ount<br>0<br>0<br>0<br>0<br>0<br>0<br>0<br>0                                                                                                    |
| Details of f                      | Sum<br>Sum<br>Che Equipm<br>Delete<br>Add<br>Consur<br>Consur<br>Delete                                                                                                    | 2022<br>n Total<br>uipment Costs<br>FY<br>*<br>*<br>*<br>*<br>*<br>*                                                                                                    | C C C C C C C C C C C C C C C C C C C                                                                                                    | sumables Expense                                                                                                    | Cound off framework     Place of Ine     (Institu     *     total     Item                                                                                                    | stallation<br>tion)                                 | 0<br>0<br>0<br>4<br>4<br>0<br>0<br>4<br>4<br>6<br>7<br>7<br>7<br>7<br>7<br>7<br>7<br>7<br>7<br>7<br>7<br>7<br>7<br>7<br>7<br>7<br>7                                                                                                    | 0<br>yen.)]<br>mount (Th<br>Unit Pri<br>*<br>*<br>*<br>mount (Th                                                                                                    | Recalcul<br>ousands o<br>ce Amo<br>0<br>0<br>0<br>0<br>0<br>0<br>0<br>0<br>0<br>0<br>0<br>0<br>0<br>0<br>0<br>0<br>0<br>0<br>0  | 0         0           0         0           of Yen)         0           0         0           0         0           0         0           0         0           0         0           0         0           0         0                                                                                                    |
| Details of t                      | Equipm<br>Delete                                                                                                    | r 2022<br>n Total<br>uipment Costs<br>FY<br>*<br>*<br>*<br>*<br>*<br>*<br>*<br>*<br>*<br>*<br>*<br>*<br>*<br>*                                                                                                    | C<br>C<br>C<br>C<br>C<br>C<br>C<br>C<br>C<br>C<br>C<br>C<br>C<br>C<br>C<br>C<br>C<br>C<br>C                                                                                                    | cification)                                                                                                    | O     O     O | ctions small<br>stallation<br>tion                  | 0<br>0<br>0<br>4<br>4<br>4<br>0<br>4<br>4<br>6<br>4<br>6<br>6<br>7<br>6<br>7<br>7<br>7<br>7<br>7<br>7<br>7<br>7<br>7<br>7<br>7<br>7                                                                                                    | O<br>O<br>O<br>O<br>O<br>O<br>O<br>O<br>O<br>O<br>O<br>O<br>O<br>O<br>O<br>O<br>O<br>O<br>O                                                                                                    | Recalculo<br>ousands c<br>ce Amo<br>0<br>0<br>0<br>0<br>0<br>0<br>0<br>0<br>0<br>0<br>0<br>0<br>0<br>0<br>0<br>0<br>0<br>0<br>0 | 0         0           0         0           of Yen)         0           0         0           0         0           0         0           0         0           0         0           0         0           0         0           0         0           0         0                                                                                                    |
| Details of t                      | Equipm<br>Delete                                                                                                    | r 2022<br>n Total<br>uipment Costs<br>FY<br>*<br>*<br>*<br>*<br>*<br>*<br>*<br>*<br>*<br>*<br>*<br>*<br>*<br>*<br>*<br>*<br>*<br>*                                                                                                    | C C C C C C C C C C C C C C C C C C C                                                                                                    | sumables Expense                                                                                                    | O     O     O | ctions small                                        | 0<br>0<br>0<br>4<br>4<br>0<br>0<br>0<br>0<br>0<br>0<br>0<br>0<br>0<br>0<br>0<br>0<br>0<br>0<br>0                                                                                                    | ()<br>() yen)]<br>() wount (Th<br>*<br>*<br>*<br>*                                                                                                    | Recalcul<br>ousands c<br>ce Amo<br>o<br>o<br>o<br>o<br>o<br>uousands c<br>Amou<br>*                                             | offion<br>of Yen)<br>of Yen)<br>0<br>0<br>0<br>0<br>0<br>0<br>0<br>0<br>0<br>0<br>0<br>0<br>0                                                                                                    |
| Details of t                      | Equipment of the Equipment of the Equipm                                                                                                    | r 2022<br>n Total<br>uipment Costs<br>FY<br>*<br>*<br>*<br>*<br>*<br>*<br>*<br>*<br>*<br>*<br>*<br>*<br>*<br>*<br>*<br>*<br>*<br>*                                                                                                    | C C C C C C C C C C C C C C C C C C C                                                                                                    | cification)                                                                                                    | O     O     O | ctions small                                        | 0<br>0<br>0<br>4<br>4<br>0<br>0<br>0<br>0<br>0<br>0<br>0<br>0<br>0<br>0<br>0<br>0<br>0<br>0<br>0                                                                                                    | ()<br>() yen.)]<br>() wount (Th<br>*<br>*<br>*<br>*                                                                                                    | Recalculo<br>ousands c<br>o<br>o<br>o<br>o<br>o<br>o<br>o<br>o<br>o<br>o<br>o<br>o<br>o<br>o<br>o<br>o<br>o<br>o<br>o           | 0<br>0<br>0<br>0<br>0<br>0<br>0<br>0<br>0<br>0<br>0<br>0<br>0<br>0<br>0<br>0<br>0<br>0<br>0                                                                                                    |
| Details of t                      | Consur<br>Delete                                                                                                    | r 2022<br>n Total<br>uipment Costs<br>FY<br>* ~ ~<br>* ~ ~<br>* ~ ~<br>* ~ ~<br>* ~ ~<br>* ~ ~<br>* ~ ~                                                                                                    | C C C C C C C C C C C C C C C C C C C                                                                                                    | cification)                                                                                                    | O     O     O | ctions small                                        | 0<br>0<br>er than 1000<br>A<br>Qty<br>*<br>(<br>*<br>(<br>*<br>(<br>*                                                                                                    | 0<br>yen.)]<br>yen.)]<br>mount (Th<br>*<br>*<br>*<br>*<br>*                                                                                                    | Recolcul<br>ousands c<br>ce Amo<br>o<br>o<br>o<br>cuusands o<br>Amou<br>*<br>*                                                  | 0         0           0         0           of Yen)         0           0         0           0         0           0         0           0         0           0         0           0         0           0         0           0         0           0         0           0         0           0         0           0         0           0         0           0         0                                                                                                    |
| Details of (                      | Equipm<br>Delete                                                                                                    | r 2022<br>n Total<br>uipment Costs<br>FY<br>*<br>*<br>*<br>*<br>*<br>*<br>*<br>*                                                                                                    | C     C     C     C     Sos ts and the Cons     Item (Spe * * * * * * * * * * * * * * * * * * *                                                                                                    | cification)                                                                                                    | O     O     O | ctions small                                        | 0<br>0<br>0<br>4<br>4<br>4<br>4<br>4<br>4<br>4<br>4<br>4<br>4<br>4<br>4<br>4<br>4<br>4<br>4<br>4                                                                                                    | O<br>O<br>O<br>O<br>O<br>O<br>O<br>O<br>O<br>O<br>O<br>O<br>O<br>O<br>O<br>O<br>O<br>O<br>O                                                                                                    | Recalculousands c                                                                                                    | 0         0           0         0           of Yen)         0           0         0           0         0           0         0           0         0           0         0           0         0           0         0           0         0           0         0           0         0           0         0           0         0           0         0                                                                                                    |
| Details of t                      | Equipm<br>Delete                                                                                                    | r 2022<br>n Total<br>uipment Costs<br>FY<br>*<br>*<br>*<br>*<br>*<br>*<br>*<br>*<br>*<br>*<br>*<br>*<br>*<br>*<br>*<br>*<br>*<br>*                                                                                                    | tem (Spe                                                                                                    | sumables Expense                                                                                                    | O     O     O | ctions small<br>stallation<br>tion)                 | 0<br>0<br>0<br>4<br>4<br>4<br>4<br>4<br>4<br>4<br>4<br>4<br>4<br>4<br>4<br>4<br>4<br>4<br>4<br>4                                                                                                    | ()<br>() yerr)]<br>() wount (Th<br>()<br>*<br>*<br>*<br>*<br>*                                                                                                    | Recalculousands c                                                                                                    | o         0           o         0           of Yen)         0           o         0           of Yen)         0           o         0           o         0           o         0           o         0           o         0           o         0           o         0           o         0           o         0           o         0           o         0           o         0                                                                                                    |
| Details of t                      | Equipm<br>Delete                                                                                                    | r 2022<br>n Total<br>uipment Costs<br>FY<br>*<br>mables Exp<br>*<br>*<br>*<br>*<br>*<br>*<br>*<br>*<br>*<br>*<br>*<br>*<br>*                                                                                                    | C C C C C C C C C C C C C C C C C C C                                                                                                    | sumables Expense                                                                                                    | O     O     O | ctions small                                        | 0<br>0<br>0<br>4<br>4<br>0<br>0<br>0<br>0<br>0<br>0<br>0<br>0<br>0<br>0<br>0<br>0<br>0<br>0<br>0                                                                                                    | ()<br>() yerr.)]<br>() wount (Th<br>*<br>*<br>*<br>*<br>*                                                                                                    | Recalcul<br>ousands c<br>ce Amo<br>o<br>o<br>o<br>o<br>o<br>usands c<br>*<br>*                                                  | off Yen)<br>of Yen)<br>of Yen)<br>0<br>0<br>0<br>0<br>0<br>0<br>0<br>0<br>0<br>0<br>0<br>0<br>0                                                                                                    |
| Details of t                      | Equipm<br>the Equipm<br>Delete<br>Add<br>Delete<br>Add                                                                                                    | r 2022<br>n Total<br>uipment Costs<br>FY<br>*<br>*<br>*<br>*<br>*<br>*<br>*<br>*<br>*<br>*<br>*<br>*<br>*<br>*<br>*<br>*<br>*<br>*                                                                                                    | C C C C C C C C C C C C C C C C C C C                                                                                                    | sumables Expense cification) cification Sub Sub Cuble-byte char                                                                                                    | O     O     O | ctions small<br>stallation<br>tion)                 | O O O O O O O O O O O O O O O O O O O                                                                                                    | ()<br>() yen)]<br>() yen)]<br>()<br>()<br>()<br>()<br>()<br>()<br>()<br>()<br>()<br>()                                                                                                    | Recolculo ousands c ce Amo o o o o o o o o o o o o o o o o o o                                                                  | 0         0           0         0           of Yen)         0           0         0           0         0           0         0           0         0           0         0           0         0           0         0           0         0           0         0           0         0           0         0           0         0           0         0           0         0           0         0           0         0                                                                                                    |
| Details of t                      | Consur<br>Consur<br>Consur<br>Consur<br>Consur<br>Consur<br>Consur                                                                                                    | r 2022<br>n Total<br>uipment Costs<br>FY<br>*<br>*<br>*<br>*<br>*<br>*<br>*<br>*<br>*<br>*<br>*<br>*<br>*<br>*<br>*<br>*<br>*<br>*                                                                                                    | C C C C C C C C C C C C C C C C C C C                                                                                                    | cification) cification cification cification cification cification                                                                                                    | O     O     O | ctions small<br>stallption<br>tion)                 | O O O O O O O O O O O O O O O O O O O                                                                                                    | o yen.)]<br>mount (Th<br>yen.)]<br>wount (Th<br>yen.)<br>wount (Th<br>yen.)<br>wount (Th<br>yen.)<br>wount (Th<br>yen.)<br>wount (Th<br>yen.)                                                                                                    | Recolculo<br>ousands c<br>ce Amo<br>o<br>o<br>o<br>o<br>o<br>o<br>o<br>o<br>o<br>o<br>o<br>o<br>o<br>o<br>o<br>o<br>o<br>o      | 0         0           0         0           of Yen)         0           out         0           of Yen)         0           of Yen)         0           of Yen)         0           oo         0           oo         0           oo         0           oo         0           oo         0           oo         0           oo         0           oo         0           oo         0           oo         0           oo         0                                                                                                    |
| Details of t                      | Consur<br>Consur<br>Consur<br>Consur<br>Consur<br>Consur<br>Consur<br>Consur                                                                                                    | r 2022<br>n Total<br>uipment Costs<br>FY<br>*<br>*<br>*<br>*<br>*<br>*<br>*<br>*<br>*<br>*<br>*<br>*<br>*<br>*<br>*<br>*<br>*<br>*                                                                                                    | C<br>C<br>C<br>C<br>C<br>C<br>C<br>C<br>C<br>C<br>C<br>C<br>C<br>C<br>C<br>C<br>C<br>C<br>C                                                                                                    | cification) cification                                                                                                    | O     O     O | ctions small<br>stallation<br>tion                  | O     O     O | o yen.)]<br>mount (Th<br>yen.)]<br>wount (Th<br>yen.)]<br>wount (Th<br>yen.)]<br>wount (Th<br>yen.)]                                                                                                    | Recalculousands o                                                                                                    | 0         0           0         0           of Yen)         0           0         0           0         0           0         0           0         0           0         0           0         0           0         0           0         0           0         0           0         0           0         0           0         0           0         0           0         0           0         0                                                                                                    |
| Details of t                      | Consur<br>Consur<br>Colete                                                                                                    | r 2022<br>n Total<br>uipment Costs<br>FY<br>*<br>*<br>*<br>*<br>*<br>*<br>*<br>*                                                                                                    | Item (Spe Item (Spe * * * * * * * * * * * * * * * * * * *                                                                                                    | cification) cification cification cification cification cification cification                                                                                                    | O     O     O | ctions small<br>stallation<br>tion                  | O O O O O O O O O O O O O O O O O O O                                                                                                    | o yen.)]<br>mount (Th<br>#<br>*<br>*<br>*<br>*<br>*<br>*                                                                                                    | Recalculo<br>ousands c<br>o<br>o<br>o<br>o<br>o<br>o<br>o<br>o<br>o<br>o<br>o<br>o<br>o<br>o<br>o<br>o<br>o<br>o<br>o           | 0         0           off         0           off         0           o         0           o         0                                                                                                    |
| Details of t                      | Consur<br>Delete                                                                                                    | r 2022<br>n Total<br>uipment Costs<br>FY<br>*<br>*<br>*<br>*<br>*<br>*<br>*<br>*<br>*<br>*<br>*<br>*<br>*<br>*<br>*<br>*<br>*<br>*                                                                                                    | Item (Spe Item (Spe Item ( | sumables Expense                                                                                                    | O     O     O | ctions small<br>stallation<br>tion)                 | O O O O O O O O O O O O O O O O O O O                                                                                                    | o yern)]<br>mount (Th<br>#<br>*<br>*<br>*<br>*<br>*<br>*                                                                                                    | Recalculo<br>ousands c<br>o<br>o<br>o<br>o<br>o<br>o<br>o<br>o<br>o<br>o<br>o<br>o<br>o<br>o<br>o<br>o<br>o<br>o<br>o           | o         0           o         0           of Yen)         0           o         0           o         0           of Yen)         0           o         0           o         0           o         0           o         0           o         0           o         0           o         0           o         0           o         0           o         0           o         0           o         0           o         0                                                                                                    |
| Details of t                      | Consur<br>Delete                                                                                                    | r 2022<br>n Total<br>uipment Costs<br>FY<br>*<br>v<br>*<br>mables Exr<br>*<br>v<br>*<br>v<br>v<br>*<br>v<br>v<br>*<br>v<br>v<br>*<br>v<br>v<br>v<br>v<br>v<br>v<br>v<br>v<br>v<br>v<br>v<br>v<br>v | Item (Spe Item (Spe Item ( | sumables Expense                                                                                                    | O     O     O | ctions small<br>stallation<br>tion)                 | O O O O O O O O O O O O O O O O O O O                                                                                                    | ()<br>()<br>()<br>()<br>()<br>()<br>()<br>()<br>()<br>()<br>()<br>()<br>()<br>(                                                                                                    | Recalculo<br>ousands o<br>o<br>o<br>o<br>ousands o<br>*<br>*<br>*<br>*                                                          | 0         0           0         0           of Yen)         0           0         0           0         0           0         0           0         0           0         0           0         0           0         0           0         0           0         0           0         0           0         0           0         0           0         0           0         0           0         0           0         0                                                                                                    |
| Details of t                      | Consur<br>Consur<br>Consur<br>Delete                                                                                                    | 2022<br>n Total<br>uipment Costs<br>FY<br>*<br>*<br>*<br>*<br>*<br>*<br>*<br>*<br>*<br>*<br>*<br>*<br>*<br>*<br>*<br>*<br>*<br>*                                                                                                    | C C C C C C C C C C C C C C C C C C C                                                                                                    | sumables Expense                                                                                                    | O     O     O | ctions small<br>stallption<br>tion)                 | O O O O O O O O O O O O O O O O O O O                                                                                                    | o yen.)]<br>mount (Th<br>yen.)]<br>wount (Th<br>yen.)<br>wount (Th<br>yen.)<br>wount (Th<br>yen.)<br>wount (Th<br>yen.)<br>wount (Th<br>yen.)                                                                                                    | Recolculo<br>ousands c<br>o<br>o<br>o<br>o<br>o<br>o<br>o<br>o<br>o<br>o<br>o<br>o<br>o<br>o<br>o<br>o<br>o<br>o<br>o           | 0         0           0         0           of Yen)         0           0         0           0         0           0         0           0         0           0         0           0         0           0         0           0         0           0         0           0         0           0         0           0         0           0         0           0         0                                                                                                    |
| Details of t                      | Consur<br>Consur<br>Co | 2022<br>n Total<br>uipment Costs<br>FY<br>*<br>*<br>*<br>*<br>*<br>*<br>*<br>*<br>*<br>*<br>*<br>*<br>*<br>*<br>*<br>*<br>*<br>*                                                                                                    | Item (Spe Item (Spe Item ( | sumables Expense cification) cification Sub Sub Comparison Sub Comparison Sub Comparison Comparison | O     O     O | ctions small<br>stallation<br>tion                  | O     O     O | o yen.)]<br>mount (Th<br><b>Unit Pri</b><br>*<br>*<br>*                                                                                                    | Recalculousands o                                                                                                    | 0         0           0         0           of Yen)         0           0         0           0         0           0         0           0         0           0         0           0         0           0         0           0         0           0         0           0         0           0         0           0         0           0         0           0         0           0         0                                                                                                    |
| Details of t                      | Consur<br>Consur<br>Consur<br>Add                                                                                                    | 2022<br>n Total<br>uipment Costs<br>FY<br>*<br>*<br>*<br>*<br>*<br>*<br>*<br>*<br>*<br>*<br>*<br>*<br>*<br>*<br>*<br>*<br>*<br>*                                                                                                    | Item (Spe Item (Spe Item ( | cification) cification cification cification cification cification cification                                                                                                    | O     O     O | ctions small<br>stallation<br>tion                  | O<br>O<br>O<br>O<br>O<br>O<br>O<br>O<br>O<br>O<br>O<br>O<br>O<br>O<br>O<br>O<br>O<br>O<br>O                                                                                                    | o yen.)]<br>mount (Th<br>*<br>*<br>*<br>*<br>*<br>*                                                                                                    | Recalculo<br>ousands c<br>o<br>o<br>o<br>o<br>o<br>o<br>o<br>o<br>o<br>o<br>o<br>o<br>o<br>o<br>o<br>o<br>o<br>o<br>o           | 0         0           0         0           of Yen)         0           0         0           0         0           0         0           0         0           0         0           0         0           0         0           0         0           0         0           0         0           0         0           0         0           0         0           0         0                                                                                                    |
| Details of t                      | Consur<br>Delete                                                                                                    | r 2022<br>n Total<br>uipment Costs<br>FY<br>*<br>v<br>*<br>v<br>*<br>v<br>*<br>v<br>*<br>v<br>*<br>v<br>*<br>v<br>*<br>v<br>*<br>v<br>*                                                                                                    | Item (Spe Item (Spe Item ( | sumables Expense cification) cification Subt Subt                                                                                                    | O     O     O | ctions small<br>stallation<br>tion)                 | O O O O O O O O O O O O O O O O O O O                                                                                                    | o yern)]<br>mount (Th<br>*<br>*<br>*<br>*<br>*<br>*                                                                                                    | Recalculo<br>ousands c<br>o<br>o<br>o<br>o<br>o<br>o<br>o<br>o<br>o<br>o<br>o<br>o<br>o<br>o<br>o<br>o<br>o<br>o<br>o           | o         0           o         0           off Yen)         0           o         0           off Yen)         0           o         0           o         0           o         0           o         0           o         0           o         0           o         0           o         0           o         0           o         0           o         0           o         0           o         0                                                                                                    |
| Details of t                      | Equipm<br>the Equipm<br>Delete                                                                                                    | r 2022<br>n Total<br>uipment Costs<br>FY<br>*<br>mables Exx<br>PY<br>*<br>v<br>*<br>v<br>v<br>*<br>v<br>v<br>*<br>v<br>v<br>*<br>v<br>v<br>*<br>v<br>v<br>v<br>v<br>v<br>v<br>v<br>v<br>v<br>v<br>v<br>v<br>v                                                                      | Item (Spe Item (Spe Item ( | sumables Expense                                                                                                    | O     O     O | ctions small<br>stallation<br>tion)                 | o<br>o<br>o<br>er than 1000<br>A<br>Qty<br>*<br>c<br>c<br>*<br>c<br>c<br>*<br>c<br>c<br>*<br>c<br>c<br>*                                                                                                    | o yern)]<br>mount (Th<br>#<br>*<br>*<br>*<br>*<br>*<br>*                                                                                                    | Recalcul<br>ousands c<br>o<br>o<br>o<br>o<br>o<br>o<br>o<br>o<br>o<br>o<br>o<br>o<br>o<br>o<br>o<br>o<br>o<br>o<br>o            | o         0           o         0           off Yen)         0           o         0           o         0                                                                                                    |
| Details of t                      | Equipm<br>Consur<br>Polete<br>Add<br>Delete                                                                                                    | 2022<br>n Total<br>uipment Costs<br>FY<br>*<br>*<br>*<br>*<br>*<br>*<br>*<br>*<br>*<br>*<br>*<br>*<br>*<br>*<br>*<br>*<br>*<br>*                                                                                                    | Item (Spe Item (Spe Item ( | sumables Expense cification) cification cification cifi | O     O     O | ctions small<br>stallation<br>tion)                 | 0<br>0<br>0<br>0<br>0<br>0<br>A<br>0<br>0<br>A<br>0<br>0<br>0<br>0<br>0<br>0<br>0<br>0<br>0<br>0<br>0<br>0<br>0                                                                                                    | o yen.)]                                                                                                    | Recalculo<br>ousands c<br>o<br>o<br>o<br>o<br>o<br>o<br>o<br>o<br>o<br>o<br>o<br>o<br>o<br>o<br>o<br>o<br>o<br>o<br>o           | 0         0           0         0           of Yen)         0           ount         0           of Yen)         0           of Yen)         0           of Yen)         0           oo         0           oo         0           oo         0           oo         0           oo         0           oo         0           oo         0           oo         0           oo         0                                                                                                    |
| Details of t                      | Consur<br>Consur<br>Co | ecessity o<br>ruipment Costs<br>FY<br>*<br>*<br>*<br>*<br>*<br>*<br>*<br>*<br>*<br>*<br>*<br>*<br>*                                                                                                    | C     C      | cification)  cification  Subte  Subte  Comparison  Comparison  Com | O     O     O     O     O     O     O     O     O     O     O     O     O     O     O     O     O     O     O     O     O     O     O     O     O     O     O     O     O     O     O     O     O     O     O     O     O     O     O                                                                                                        | ctions small<br>stallation<br>tion                  | O     O     O | o yen.)]                                                                                                    | Recalculousands o                                                                                                    | o       o       o <t< td=""></t<> |

|                                                                                                  |                                                                                                    | Recalculatio                             |
|--------------------------------------------------------------------------------------------------|----------------------------------------------------------------------------------------------------|------------------------------------------|
| Daniel Travel Car                                                                                | Amount                                                                                                    | (Thousands of Ye                         |
| FY FY                                                                                            | nse<br>Item                                                                                                    | Amount                                   |
| Delete *                                                                                         |                                                                                                    | *                                        |
|                                                                                                  |                                                                                                    | *                                        |
| Delete V                                                                                         |                                                                                                    | *                                        |
| Poloto * *                                                                                       |                                                                                                    | *                                        |
|                                                                                                  |                                                                                                    | _                                        |
| Add                                                                                              | C.tl                                                                                                    |                                          |
| <u> </u>                                                                                         | Subtotal                                                                                                    | (                                        |
| Overseas Travel Expe                                                                             | Amount Amount                                                                                                    | (Thousands of Y                          |
| FY                                                                                               | Item                                                                                                    | Amount                                   |
| Delete *                                                                                         |                                                                                                    | *                                        |
| * *                                                                                              |                                                                                                    | *                                        |
|                                                                                                  |                                                                                                    |                                          |
| Delete *                                                                                         |                                                                                                    | *                                        |
| *Add                                                                                             |                                                                                                    | -                                        |
|                                                                                                  | Subtotal                                                                                                    |                                          |
|                                                                                                  | Amount                                                                                                    | Recalculatio                             |
| Personnel cost/Honor                                                                             | aria<br>Item                                                                                                    | Amount                                   |
| * *                                                                                              | 10m                                                                                                    | *                                        |
| Velete                                                                                           |                                                                                                    |                                          |
| Delete *                                                                                         |                                                                                                    | *                                        |
| * *                                                                                              |                                                                                                    | *                                        |
|                                                                                                  |                                                                                                    |                                          |
| Add                                                                                              | Cutated                                                                                                    | _                                        |
|                                                                                                  | JUUIOTAI                                                                                                    | (7)                                      |
| Miscellaneous Expense                                                                            | Amount                                                                                                    | (Thousands of Y                          |
| FY                                                                                               | Item                                                                                                    | Amount                                   |
| Delete *                                                                                         |                                                                                                    | *                                        |
| * *                                                                                              |                                                                                                    | *                                        |
|                                                                                                  |                                                                                                    |                                          |
| Delete *                                                                                         |                                                                                                    | *                                        |
| *Add                                                                                             |                                                                                                    | -                                        |
|                                                                                                  | Subtotal                                                                                                    |                                          |
|                                                                                                  | (Up to 500 double-byte characters or up to 1000 single-byte character. Lir<br>three time only. The line break is zero character on the screen display but<br>two byte character per one command.<br>Be sure to input about the necessity etc. on the above.) | ne break is allowe<br>it is counted as a |
| Necessity of the<br>Travel Expense,<br>Personnel<br>Cost/Honoraria,<br>Miscellaneous<br>Expenses |                                                                                                    |                                          |
|                                                                                                  | Number of characters entered: 0                                                                                                    |                                          |
| 29 minu                                                                                          | tes have been passed since the screen had been displayed. Save                                                                                                    | Temporarily                              |

### 令和3(2021)年度 新学術領域研究(研究領域提案型) 研究計画調書作成・記入要領(終了研究領域)

研究計画調書は、科研費の交付を申請しようとする者が、公募要領に基づいて、あらかじめ当該研究計 画に関する内容を記入し、文部科学大臣宛て提出するものであり、科学技術・学術審議会における審査資 料となるものです。

ついては、下記の点に留意した上で、誤りのないように作成してください。

なお、科学技術・学術審議会における審査の結果、採択された場合には、交付内定の通知が行われ、こ の通知に基づき交付申請書を提出し、研究計画等が適正と認められた場合に科研費が交付されることに なります。

言己

- ※ この作成・記入要領は、「新学術領域研究(研究領域提案型)」の「終了研究領域」の研究計画 調書を作成するための要領です。
- ※ 研究成果を取りまとめるための研究計画及び研究成果の取りまとめに必要な経費を記載してく ださい。なお、「終了研究領域」の研究計画においては、研究活動を行うことはできません。
- ※ 研究計画調書は、「I 応募情報(Web 入力項目)」、「I 研究計画調書【様式S-9】(添付フ アイル項目)」から構成されます。
- ※ 研究計画調書の作成に当たっては、公募要領に基づいて、研究代表者が責任をもって作成して ください。
- ※ 研究計画調書の作成に当たっては、<u>11ポイント以上(英語の場合は10ポイント以上)の大</u> きさの文字等を使用してください。
- ※ 各項目のタイトルが必ず頁の先頭に来るようにしてください。また、各項目で定められた頁数 を超えないでください。
- ※ 所定の様式の改変・削除は認めません。また、該当頁以外に頁の追加は認めません。
- ※ 英語で記入された研究計画調書も受け付けます。
- ※ 指示書き及び囲み枠は削除しないでください。
- ※ 研究計画調書の提出後は、差替え等を認めないため、提出前に、PDF ファイルに変換された研 究計画調書の内容に不備(文字や図表の欠落、文字化け等)がないか、必ず確認してください。

#### I 応募情報(Web入力項目)

以下の項目は、「研究計画調書」の「応募情報(Web入力項目)」であり、作成に当たっては、研 究代表者が所属する研究機関から付与された「府省共通研究開発管理システム(e-Rad)」のID・パ スワードにより科研費電子申請システム(以下「電子申請システム」という。)にアクセスして直接 入力を行ってください。

応募情報(Web入力項目)は、「電子申請システム」によって作成される研究計画調書(PDFファイル)の前半部分(「研究代表者氏名」「最も関連の深い小区分」等)及び後半部分(「研究経費とその必要性」)で構成されます。

応募情報(Web入力項目)に係る作成・入力要領は、「令和3(2021)年度新学術領域研究(研究領域提案型) 研究計画調書 応募情報(Web入力項目)作成・入力要領(終了研究領域)」(41頁) を参照してください。

○Web入力項目「前半部」

1. 研究区分

2. 研究課題番号

- 3. 研究領域
- 4. 研究項目番号
- 5. 研究代表者氏名
- 研究代表者所属研究機関・部局・職
- 7. 研究課題名
- 8. 研究経費
- 9. 最も関連の深い小区分
- 10. 開示希望の有無
- 11. 研究代表者連絡先
- 12. 研究組織

○Web入力項目「後半部」

13. 研究経費とその必要性

### Ⅱ 研究計画調書【様式S-9】(添付ファイル項目)

以下の項目は、「研究計画調書(添付ファイル項目)」の内容であり、研究計画調書(PDFファイル)の中間部分に当たります。

研究代表者は、「研究計画調書(添付ファイル項目)」について、文部科学省の科学研究費助成事 業ホームページから様式を取得し記入したものを、「電子申請システム」にアクセスして添付してく ださい(3MB以上のファイルは添付不可)。

作成に当たっては、下記の指示及びそれぞれの欄の指示に従ってください。また、様式の余白は、上 20 mm、下 20 mm、左 20 mm、右 20 mmで設定してあります。余白の設定を変更すると、審査資料を作成す る際、文字等の欠落等のおそれがありますので、設定を変更しないでください。

なお、今回は、<u>当該研究領域の研究成果の取りまとめの計画を公募の対象としており、研究活動を</u> 実施する研究計画は公募の対象としていませんので、注意してください。

- (1)「計画概要」「研究成果取りまとめの目的」「令和2(2020)年度までの研究経過」「令和2 (2020)年度までの研究の評価」「人権の保護及び法令等の遵守への対応」欄には、それぞれの研 究計画調書に記載している指示に従って記述してください。
- (2)「令和3(2021)年度の研究成果取りまとめの計画・方法」欄

研究計画調書に記載している指示に従って記述してください。なお、科研費は国民から徴収さ れた税金等で賄われるものであるため、研究者は、その研究成果を社会・国民にできるだけ分か りやすく説明することが求められています。このため、研究成果を社会・国民に発信する方法 (例えば、ホームページの作成、研究成果広報用パンフレットの作成、公開行事等への参加、マ スメディアへの発表予定)等についても記述してください(公募要領7~9頁参照)。

(3)「研究成果の発表状況」欄

研究計画調書に記載している指示に従って記述してください。なお、研究成果の社会・国民への発信状況の記述に当たっては、公募要領7~9頁を参照してください。